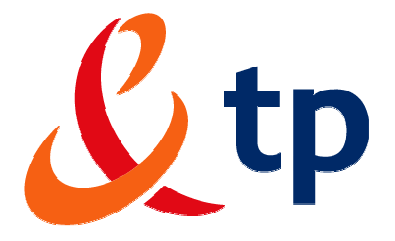

# Biznes Pakiet microPBX Przewodnik Użytkownika

**AKTUALIZACJA: 31.12.2011** 

## Spis Treści

| 1  | Lo      | gow  | vanie oraz konfiguracja modemu Business LiveBox               | 4   |
|----|---------|------|---------------------------------------------------------------|-----|
|    | 1.1     | Do   | ostęp do interfejsu WWW modemu Business LiveBox               | 4   |
|    | 1.2     | Ko   | onfiguracja modemu Business Livebox                           | 5   |
| 2  | Ko      | nfig | juracja połączenia bezprzewodowego WIFI oraz Firewall poprzez |     |
| ir | nterfej | s w  | ww                                                            | 9   |
|    | 2.1     | Ko   | onfiguracja WiFi                                              | 9   |
|    | 2.2     | 00   | dczyt adresu MAC karty sieciowej WLAN                         | 13  |
|    | 2.3     | Ko   | onfiguracja firewalla                                         | 14  |
|    | 2.4     | Inf  | formacje o systemie                                           | 16  |
| 3  | Pro     | oced | dury postępowania podczas wystąpienia awarii usługi           | 20  |
|    | 3.1     | Ni   | e mogę połączyć się z Internetem                              | 20  |
|    | 3.2     | Ni   | espodziewane przerywanie połączenia z Internetem              | 20  |
|    | 3.3     | Pr   | oblemy z połączeniem bezprzewodowym                           | 20  |
| 4  | Ко      | nfig | juracja funkcjonalności PBX na modemie Business LiveBox popr  | zez |
| р  | rzeglą  | dar  | kę www                                                        | 22  |
|    | 4.1     | St   | rona główna                                                   | 23  |
|    | 4.1     | .1   | Usługi dla połączeń przychodzących                            | 24  |
|    | 4.1     | .2   | Hasła administratora                                          | 26  |
|    | 4.2     | Hi   | storia połączeń                                               | 27  |
|    | 4.3     | Za   | arządzanie telefonami i grupami użytkowników                  | 28  |
|    | 4.3     | .1   | Lista Telefonów                                               | 29  |
|    | 4.3     | .2   | Profile restrykcji                                            | 39  |
|    | 4.3     | .3   | Grupy użytkowników                                            | 40  |
|    | 4.4     | Ks   | siążka telefoniczna                                           | 43  |
|    | 4.5     | Ko   | onfiguracja                                                   | 45  |
|    | 4.5     | .1   | Lista skonfigurowanych łączy                                  | 45  |
|    | 4.5     | .2   | Konfiguracja Serwera SMTP                                     | 46  |
| 5  | Ко      | nfig | juracja profilu Użytkownika poprzez interfejs www             | 48  |
|    | 5.1     | St   | rona główna                                                   | 48  |
|    | 5.2     | Za   | arządzanie połączeniami                                       | 50  |

| 5.3 | Spis połączeń                                | 51 |
|-----|----------------------------------------------|----|
| 5.4 | Moje kontakty                                | 52 |
| 5.5 | Spis telefonów                               | 54 |
| 5.6 | Skróty klawiaturowe                          | 55 |
| 6 O | ois aktywacji i dezaktywacji usług głosowych | 56 |
| 6.1 | Dostępne usługi głosowe - podsumowanie       | 56 |

# 1 Logowanie oraz konfiguracja modemu Business LiveBox

Modem Business LiveBox posiada wbudowane funkcje konfiguracji lokalnej, możliwej dzięki interfejsowi WWW wbudowanemu w modem. Jest to metoda oparta na protokole HTTP i koncepcji przeglądarki WWW, umożliwiająca konfiguracje modemu Business LiveBox z poziomu przeglądarki WWW i stron HTML z dowolnego komputera dołączonego do portu Ethernet modemu.

#### Uwaga!

Przed rozpoczęciem pracy ze stronami WWW modemu Business LiveBox należy się upewnić, czy przeglądarka WWW jest skonfigurowana w taki sposób, że łączy się z modemem Business LiveBox bezpośrednio, tj. bez wykorzystywania serwera proxy. W razie potrzeby należy wyłączyć serwer proxy na czas pracy ze stronami WWW modemu Business LiveBox. Szczegółowe informacje dotyczące sposobu wyłączania mechanizmu proxy w przeglądarce internetowej znajdują się w instrukcji obsługi przeglądarki. Wymaganą przeglądarką jest Microsoft Internet Explorer w wersji przynajmniej 6.0 z włączoną funkcją pokazywania wyskakujących okienek oraz aktywną obsługą JavaScript.

Konfiguracja modemu Business LiveBox wykonana jest przez technika TP. Dostęp z poziomu stron WWW jest wymagany w celu uruchomienia niektórych funkcjonalności PABX i dostosowania urządzenia według potrzeb użytkownika.

## 1.1 Dostęp do interfejsu WWW modemu Business LiveBox

W celu otwarcia stron WWW modemu wykonaj następujące czynności:

- Uruchom przeglądarkę WWW na komputerze PC;
- Wpisz w przeglądarce WWW adres IP modemu Business LiveBox (standardowy adres IP
   10.0.0.1 lub w przypadku wykupionej opcji "Zmiana adresacji IP" należy wprowadzić adres bramy lokalnej);
- Zostanie wyświetlona strona logowania do interfejsu WWW wprowadź hasło systemowe w odpowiednie pole (domyślnym login: **admin** hasło: **admin**).

| witam) معنی کلی کلی کلی کلی کلی کلی کلی کلی کلی کل                    | y<br>konfiguracyjnej<br>Business Liveb                                          | ox                                                                             |                                    |
|-----------------------------------------------------------------------|---------------------------------------------------------------------------------|--------------------------------------------------------------------------------|------------------------------------|
|                                                                       | Nazwa użytkownika<br>hasio<br>OK                                                |                                                                                |                                    |
| Jeżeli nie póslał<br>Uwaga: Aby uzyskać połączenie z programem konfig | dasz nazwy użytkownika i hasła, to sko<br>juracyjnym urządzenia Business Livebo | ntaktuj się z Centrum Obsługi Klienta<br>k, twoja przeglądarka musi obsługiwał | 5 wyskakujące okienka i ciasteczka |
| BR- kontakt pomoc                                                     |                                                                                 |                                                                                |                                    |

Następnie pojawia się komunikat o zmianie hasła, które należy bezwzględnie zmienić dla bezpieczeństwa dostępu osób niepożądanych. Hasło należy zapamiętać w celu ponownej możliwości zalogowania się do aplikacji w późniejszym czasie.

| 🗶 tp 🚦                                 | range"              |           |                        |                                 |                                                                | polska    |
|----------------------------------------|---------------------|-----------|------------------------|---------------------------------|----------------------------------------------------------------|-----------|
| witaj, jesteś połąc                    | zony z usł          | uga admin | ilstrowania urządzenie | em Business Livebox             |                                                                | ¥ wyloguj |
| Konfiguracja                           | modemu              | Busines   | is Livebox             | Konfiguracja centralki microPBX |                                                                |           |
| zarządzanie                            | WiFi                | firewall  | informacje o system    | ie                              |                                                                |           |
| uruchom pono<br>Business Livel<br>WiFi | wnie<br>box / resta | tuj       |                        |                                 |                                                                |           |
| mój profil                             |                     |           |                        |                                 |                                                                |           |
| kopia zapasov<br>przywracanie          | va /                |           |                        |                                 |                                                                |           |
| pomoc 🧯                                | 0                   |           |                        | Zmień hasło                     |                                                                |           |
|                                        |                     |           |                        |                                 | Używasz domyślnego hasła!<br>Mocno zalecana jest zmiana hasła. |           |
|                                        |                     |           |                        |                                 | Zastosuj                                                       |           |

## 1.2 Konfiguracja modemu Business Livebox

W górnej części strony głównej dostępne jest stałe menu tematyczne, dzięki któremu możemy poruszać się po części przeznaczonej do konfiguracji części sieciowej dla usługi lub konfiguracji funkcjonalności głosowych.

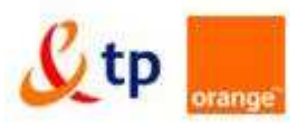

| vitaj, jesteś połąc | zony z u | isługą admir | ilstrowania urząd | zeniem Business Livebox         |
|---------------------|----------|--------------|-------------------|---------------------------------|
| Konfiguracja        | modem    | u Busines    | s Livebox         | Konfiguracja centralki microPBX |
| zarządzanie         | WiFi     | firewall     | informacje o sy   | /stemie                         |

Po lewej stronie każdego okna znajduje się menu pomocnicze oraz link do **Pomoc**, gdzie znajdują się bieżące informację o możliwościach konfiguracyjnych dla danej strony

| uruchom ponownie<br>Business Livebox / restartuj<br>WiFi |         |
|----------------------------------------------------------|---------|
| mõj profil                                               | pomoc 🔞 |
| kopia zapasowa /<br>przywracanie                         |         |

#### Uruchomienie ponowne Business LiveBox/restart WiFi

Ponowne uruchomienie systemu przywraca ostatnią zapisaną konfigurację Business Livebox. Podczas ponownego uruchamiania, możliwość połączenia z urządzeniem zostaje czasowo utracona. Po zrestartowaniu urządzenia i gdy dioda AUX przestanie migać, możesz zalogować się ponownie używając swojej nazwy użytkownika i hasła.

Po kliknięciu przycisku **uruchom ponownie Business Livebox**, zostanie wyświetlone okienko potwierdzenia (Czy na pewno chcesz uruchomić ponownie Business Livebox?). Kliknij **OK, aby** uruchomić ponownie lub **anuluj, aby** zaniechać operacji. **Restartowanie WiFi** 

Restartowanie interfejsu WiFi resetuje punkt dostępowy WiFi w Business Livebox (bez straty konfiguracji interfejsu WiFi).

- Po kliknięciu przycisku restartuj WiFi, zostanie wyświetlone okienko potwierdzenia, zawiadamiające, że restartowanie interfejsu WiFi spowoduje rozłączenie wszystkich użytkowników.
- Kliknij przycisk **OK** w oknie ostrzeżenia, aby zrestartować interfejs WiFi lub **anuluj**, aby zaniechać operacji.

**UWAGA:** restart modemu spowoduje przerwanie wszystkich rozmów telefonicznych oraz brak dostępu do usługi przez krótką chwilę.

Uruchom ponownie Business Livebox / Restartuj WiFi

Uruchom ponownie Business Livebox

Użyj tego przycisku aby zrestartować system.

UWAGA: Możliwość podłączenia do jednostki będzie niemożliwa. Możesz połączyć ponownie po restarcie, gdy dioda Aux przestanie migać.

uruchom ponownie Business Livebox

#### Restartuj WiFi

Użyj tego przycisku aby zrestartować Bezprzewodowy Punkt Dostępowy.

🖸 anuluj

🖸 restartuj WiFi

#### Mój profil – strona umożliwiająca zmianę hasła dostępu do modemu

| Zmiana hasła      |       |  |
|-------------------|-------|--|
| Nazwa użytkownika | admin |  |
| Stare hasło       |       |  |
| Nowe haslo        |       |  |
| Potwierdź hasło   |       |  |

Hasło musi zawierać co najmniej 8 znaków, w tym 2 cyfry i 1 znak specjalny (np. ?\*&#^@+). Jeżeli zapomnisz nowe hasło Twoje konto musi zostać zresetowane przez wsparcie techniczne Orange.

🖸 zastosuj

**Kopia zapasowa/przywracanie** – możliwość zapisania do dysku lokalnym własnych ustawień konfiguracyjnych. Zalecanie wykonanie kopi zapasowej po każdej wprowadzonej zmianie, dzięki czemu w przypadku uszkodzenia sprzętu i jego wymiany na szybkie przywrócenie własnych ustawień.

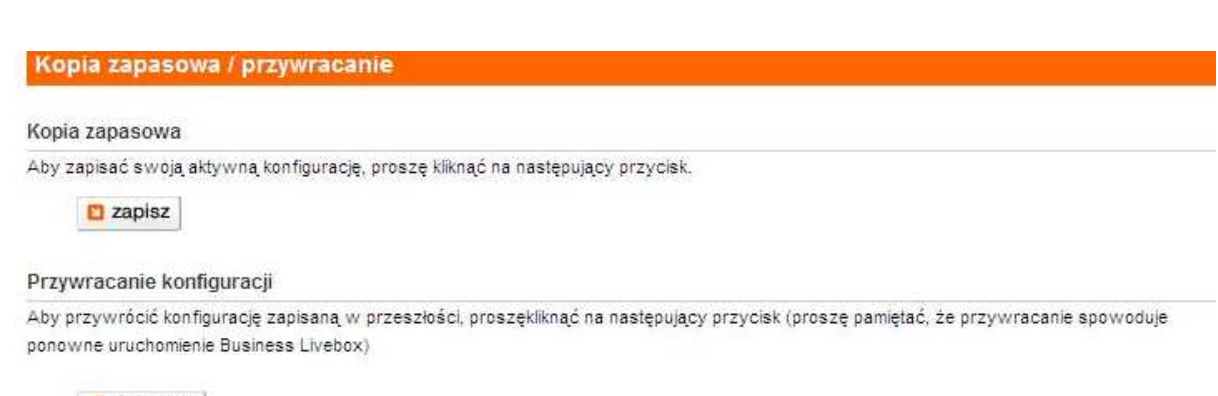

🖸 przywróć

Kopia zapasowa obejmuje następujące dane:

 Dane użytkownika bez wiadomości na poczcie głosowej. Kopia obejmuje dane użytkownika i pliki głosowe (muzyka przy wstrzymaniu, wiadomość przy zajętości). Wiadomości z poczty głosowej oraz e-maile z załącznikami głosowymi nie są objęte kopią zapasową.

 Konfiguracja microPBX: Dotyczy danych konfiguracji potrzebnych podczas uruchamiania PBX. Te dane zawierają plan numeracji (nazwy użytkowników, numery, telefony i grupy użytkowników), profile użytkowników, ustawienia sieci (listy dostępu, trasy, interfejsy, itp.).

Aby wykonać kopię zapasową:

- podaj nazwę pliku kopii zapasowej (bez rozszerzenia)
- następnie kliknij zastosuj
- zapisz plik kopii zapasowej w katalogu na swojej maszynie. Plik kopii zapasowej ma postać plik.tar.

Aby przywrócić kopię zapasową:

- podaj nazwę pliku kopii zapasowej, aby bezpośrednio ją przywrócić, albo kliknij przycisk przeglądaj, aby wyświetlić okno dialogowe w celu przeszukania i wybrania pliku kopii zapasowej
- następnie kliknij zastosuj, aby rozpocząć przywracanie danych

Uwaga:, Gdy system zostanie przywrócony aplikacja automatycznie uruchomi się ponownie

# 2 Konfiguracja połączenia bezprzewodowego WIFI oraz Firewall poprzez interfejs www

Modem Business Livebox posiada duże możliwości w zakresie konfiguracji połączenia do sieci Internet. Użytkownik może zdefiniować m.in.:

- politykę bezpieczeństwa poprzez wbudowany firewall,
- ustawienia sieci bezprzewodowej WLAN, oraz sprawdzić jej działanie.

Praca modemu w trybie router znacząco zwiększa bezpieczeństwo sieci poprzez wykorzystanie translacji adresów NAT. Podłączone do routera ADSL komputery otrzymują dynamicznie adresy IP pochodzące nie z sieci publicznej, lecz z wbudowanego w modem serwera DHCP. Użytkownik posiada również możliwość filtrowania ruchu internetowego dzięki wbudowanemu **firewall'owi.** Zaawansowani Użytkownicy mogą dokonać specyficznych zmian w ustawieniu konfiguracji modemu przy użyciu przeglądarki internetowej.

Konfiguracja modemu Business LiveBox wykonana jest przez technika TP. Dostęp z poziomu stron WWW jest wymagany w celu uruchomienia sieci WiFi oraz zabezpieczenia przed dostępem do sieci osób trzecich dzięki funkcjonalności Firewall.

| itaj, jesteś połączony z usługą a    | dministrowania urządz     | zeniem Business Livebox |                                  | <sup>a</sup> wyloguj |
|--------------------------------------|---------------------------|-------------------------|----------------------------------|----------------------|
| Konfiguracja modemu Bus              | iness Livebox             | Konfiguracja cen        | tralki microPBX                  |                      |
| zarządzanie <mark>WIFI</mark> firew. | all informacje o sys      | temie                   |                                  |                      |
| WiFi                                 | Parametry W               | iFi                     |                                  |                      |
| pomoc 🕜                              | Globalne param            | etry WiFi               |                                  |                      |
|                                      | Aktywacja WiFi            |                         |                                  |                      |
|                                      | Moc nadawcza V            | ViFi                    | Maksymaina 💌                     |                      |
|                                      | Kanał WiFi                |                         | 11                               |                      |
|                                      | Tryb WiFi                 |                         | 802.11b/802.11g                  |                      |
|                                      | zastosu<br>Parametry SSID | ij 🛛 🖸 anuli            | u <u>i</u>                       |                      |
|                                      | Nazwa SSID                |                         | V/LAN0801                        |                      |
|                                      | Szyfrowanie / Uv          | vierzytelnianie         | WPA-PSK (TKIP)                   |                      |
|                                      | Tekstowy klucz s          | zyfrowania              | ASCII (min. 8 znaków - maks. 63) |                      |
|                                      | Klucz szyfrowan           | ia                      | ********                         |                      |
|                                      | Pokaż klucz szyf          | rowania                 |                                  |                      |
|                                      | Rozołaszanie SS           | D                       | V                                |                      |

## 2.1 Konfiguracja WiFi

Ta sekcja pozwala użytkownikom na aktywację interfejsu WiFi i konfigurowanie go z predefiniowanymi parametrami.

- aktywacja WiFi- zaznaczenie tej opcji uruchamia moduł sieci bezprzewodowej w modemie.
   Zaznaczony oznacza, że sieć WLAN jest włączona.
- moc nadawcza WiFi w tej sekcji wybierasz zakres mocy radiowej, jakiej ma używać modem podczas pracy sieci bezprzewodowej. Dostępne są następujące zakresy: minimum, 1/8 mocy, 1/4 mocy, pół mocy, maksimum (pełna moc). Wybrana moc ma wpływ na rozległość działania sieci.
- kanał WiFi w tej sekcji możesz wybrać numer kanału radiowego używanego podczas pracy sieci.

| Aktywacja WiFi    | <ul> <li>Aktywuj / zablokuj interfejs WiFi</li> <li>Zablokowane domyślnie</li> </ul>                                            |
|-------------------|----------------------------------------------------------------------------------------------------|
| Moc nadawcza WiFi | <ul> <li>Wybiera moc nadawczą WiFi: maks, 1/2, 1/4, 1/8, min</li> <li>Maksymalna domyślnie</li> </ul>                           |
| Kanał             | <ul> <li>Wybiera kanał transmisyjny WiFi: 1, 2, 3,, 12, 13</li> <li>Kanał 6 jest aktywny domyślnie.</li> </ul>                  |
| Tryb              | <ul> <li>Wybiera tryb (standard) WiFi: 802.11b, 802.11b / 802.11g</li> <li>Domyślnie 802.11b / 802.11g jest aktywne.</li> </ul> |
| zastosuj          | Aktywuj globalne parametry WiFi                                                                                                 |
| anuluj            | <ul> <li>Wymaż zawartość wpisanych pól.</li> </ul>                                                                              |

Uwaga: Interfejs WiFi jest resetowany, jeżeli wartość parametru zostanie zmieniona i potwierdzona kliknięciem przycisku **zastosuj**.

#### **Parametry SSID**

Ta sekcja jest używana do wprowadzenia identyfikatora SSID oraz wybrania metody szyfrowania i uwierzytelniania.

- SSID (z ang. Service Set IDentifier), w polu tekstowym tej opcji wpisujesz nazwę sieci bezprzewodowej, jaka będzie utworzona przez modem i widoczna przez urządzenia łączące się z modemem poprzez sieć WLAN. Jak wiadomo, aby połączyć się do danej sieci, niezbędna jest znajomość tej nazwy. Wszystkie urządzenia pracujące w tej samej sieci, muszą używać tego samego SSID.
- szyfrowanie / uwierzytelnianie należy wybrać algorytm szyfrowania danych i uwierzytelniania użytkowników w sieci bezprzewodowej. Wybór algorytmu wpływa na bezpieczeństwo danych przesyłanych w sieci WiFi.

- klucz szyfrowania należy wpisać klucz (hasło) dostępu do sieci WiFi. Ten klucz (hasło) należy następnie wpisać podczas konfiguracji interfejsu WiFi na komputerach PC.
- Pokaż klucz szyfrowania domyślnie, wpisany w konfiguracji klucz jest ukryty (wyświetlane są kropki). Aby przypomnieć sobie, jaki klucz jest aktualnie wpisany w konfiguracji należy zaznaczyć tę opcję, co spowoduje wyświetlenie klucza w postaci tekstowej (w okienku powyżej).
- **rozgłaszanie SSID** zaznaczenie tej opcji powoduje rozgłaszanie nazwy sieci przez modem, brak zaznaczenia powoduje "ukrytą" pracę modemu.

| Nazwa SSID                        | Wpisz nazwę SSID.                                                                                                    |
|-----------------------------------|----------------------------------------------------------------------------------------------------|
|                                   | SSID zawiera 1 do 32 alfanumerycznych znaków.                                                                                                    |
| Szyfrowanie /<br>Uwierzytelnianie | <ul> <li>Wybierz algorytm szyfrowania / uwierzytelniania z następującej listy:</li> <li>Open: model otwarty, bez zabezpieczeń</li> <li>WEP 128: niskie bezpieczeństwo (istnieją narzędzia pozwalające znaleźć klucz szyfrowania WEP w ciągu kilku minut, czasami kilku sekund, nawet z 128-bitowymi kluczami).</li> <li>WPA-PSK (TKIP): bezpieczne, zalecane.</li> <li>WPA2-PSK (AES): bezpieczne, zalecane.</li> <li>WPA2-PSK (AES): nieobsługiwane (wymaga serwera RADIUS do konfiguracji)</li> <li>WPA2-EAP (AES): nieobsługiwane (wymaga serwera RADIUS do konfiguracji)</li> <li>Jeżeli wybrane są WEP 128, WPA-PSK (TKIP) lub WPA2-PSK (AES), pole Klucz szyfrowania jest aktywne do uzupełnienia.</li> <li>Serwer RADIUS musi być zadeklarowany w konfiguracji Business Livebox przed użyciem szyfrowania WPA-EAP (TKIP) lub WPA2-EAP (AES).</li> </ul> |
| Tekstowy klucz                    | <ul> <li>Tekst opisujący format klucza szyfrowania zależnie od</li> </ul>                                                                                                    |
| szyfrowania                       | wybranego trybu szyfrowania / uwierzytelniania.                                                                                                    |
| Klucz szyfrowania                 | <ul> <li>Wpisz klucz (hasło)</li> <li>Formaty kodowe klucza:</li> <li>WEP: dokładnie 26 heksadecymalnych znaków. Cyfry (09) i<br/>litery (AF)</li> <li>Przykład: 4652414E434554454C45434F4D</li> <li>WPA: 8 do 63 alfanumerycznych znaków. Cyfry (09) i litery<br/>(az, AZ) są dozwolone.</li> </ul>                                                                                                    |

|                   | Przykład: Jp2LeO4FwK                                                                                          |
|-------------------|----------------------------------------------------------------------------------------------------|
|                   | <ul> <li>Pole jest zablokowane (szare) jeżeli są wybrane tryby Otwarty,<br/>WPA:-EAP lub WPA2-EAP.</li> </ul> |
| Rozgłaszanie SSID | Aktywuj / zablokuj rozgłaszanie SSID                                                                          |
| zastosuj          | Aktywuj nową konfigurację SSID                                                                                |
| anuluj            | Wymaż zawartość wpisanych pól.                                                                                |

Uwaga: tryby WPA-PSK lub WPA2-PSK są zalecane dla lepszej ochrony.

Aby zatwierdzić wprowadzone ustawienia kliknij przycisk **Zastosuj**, znajdujący się na dole strony. Nie uczynienie tego spowoduje utratę wprowadzonych danych.

#### Parametry bezpieczeństwa WiFi

| Wazyatile dizudzenia                                                              | e           |             |           |  |
|-----------------------------------------------------------------------------------|-------------|-------------|-----------|--|
| Dostęp zabroniony                                                                 | C           |             |           |  |
| 🖸 zastosuj                                                                        | anuluj      |             |           |  |
| Zaufane urządzenia                                                                |             |             |           |  |
| Wybierz                                                                           |             | ad          | res MAC   |  |
| and a deal                                                                        | C modyfikui | And LICELLS | Ci anului |  |
| Jednoczesne połączenia W                                                          | iFi         | Usun        |           |  |
| Jednoczesne połączenia W<br>Wszystkie połączenia dozwoło                          | iFi         | © Usun      |           |  |
| Jednoczesne połączenia W<br>Wszystkie połączenia dozwolo<br>Połączenia zabronione | IFI<br>one  | ©<br>C      |           |  |

BIR = kontakt = mapa strony

copyright France Telecom © 2010

Ta część służy do konfiguracji autoryzacji dostępu do Business Livebox poprzez WiFi (dla SSID zadeklarowanego przez użytkownika).

Administrator może zastrzec dostęp do Business Livebox tylko dla urządzeń z określonymi adresami MAC.

- lista klientów zaufanych –lista adresów MAC już zaufanych w naszej sieci bezprzewodowej.
- przycisk "USUŃ" za pomocą niego usuwamy z listy klientów zaufanych zaznaczony adres MAC. Od tej pory nie będzie on mógł dostać się do naszej sieci bezprzewodowej.
- adres MAC urządzenia klienta pole tekstowe, w którym wpisujemy nowy zaufany adres MAC (skąd wziąć patrz rozdział 6.3.2), który będzie miał dostęp do naszej sieci bezprzewodowej. Adres powinien być zapisany w następującej formie AA:BB:CC:DD:EE:FF.
   Wprowadzenie nowego adresu MAC należy zatwierdzić za pomocą przycisku "DODAJ".

|                | • | Jeżeli interfejs WiFi jest aktywny: zaznaczenie tej opcji daje      |
|----------------|---|---------------------------------------------------------------------|
|                |   | dostęp wszystkim urządzeniom do Business Livebox. Po jej            |
| Nieograniczony |   | wybraniu, nieaktywne będą: pole adres MAC oraz przyciski            |
| dostęp         |   | dodaj i modyfikuj w sekcji Zaufane urządzenia (administrator        |
|                |   | może tylko usunąć zaufane urządzenia, nie może modyfikować          |
|                |   | lub dodawać nowych adresów).                                        |
|                | • | Jeżeli interfejs WiFi jest aktywny: zaznaczenie tej opcji ogranicza |
| Ograniczony    |   | dostęp do Business Livebox do urządzeń znajdujących się na          |
| dostęp         |   | liście Zaufane urządzenia. Po jej wybraniu, aktywne będą            |
|                |   | przyciski <b>dodaj</b> oraz <b>modyfikuj</b> .                      |

#### Zaufane urządzenia

|           | Wpisz adres MAC                                               |
|-----------|---------------------------------------------------------------|
|           | Pole musi być wypełnione danymi w następującym formacie:      |
| Adres MAC | aa:bb:cc:dd:ee:ff (znaki heksadecymalne)                      |
|           | Lista może zawierać do 20 zaufanych urządzeń.                 |
|           | Zaznacz pole wyboru (jedno lub więcej) znajdujące się w linii |
| wybierz   | odpowiadającej adresowi MAC, który ma zostać zmodyfikowany    |
|           | lub usunięty z listy.                                         |
| dodaj     | Dodaj nowy zaufany adres MAC.                                 |
| modyfikuj | Modyfikuj adres MAC dla wybranej linii (lub wybranych linii). |
| usuń      | Usuń wybraną linię (linie).                                   |
| anuluj    | Wymaż zawartość wpisanych pól.                                |

## 2.2 Odczyt adresu MAC karty sieciowej WLAN

Aby odczytać adres MAC karty sieciowej WLAN na komputerze, który chcemy dodać do listy zaufanych urządzeń należy:

Z menu **Start** wybierz **Uruchom** albo **Wiersz polecenia**, a następnie wprowadź komendę **cmd**. W nowo otwartym oknie wprowadź komendę **ipconfig /all**. Wyświetlona zostanie lista dostępnych na komputerze kart sieciowych. Należy znaleźć część dotyczącą połączenia z siecią bezprzewodową. Poszukiwany adres MAC to podany adres fizyczny.

| C:\Documents and Settings\User>ipconfig /all                                                                                                    |
|----------------------------------------------------------------------------------------------------|
| Konfiguracja IP systemu Windows                                                                                                    |
| Nazwa hosta: nazwa_komputera<br>Sufiks podstawowej domeny DNS:<br>Typ węzła: Mieszany<br>Routing IP włączony: Nie<br>Serwer WINS Proxy włączony: Nie |
| Karta Ethernet Połączenie lokalne:                                                                                                    |
| Stan nośnika: Nośnik odłączony<br>Opis: Broadcom NetXtreme 57xx Gigabit Cont<br>roller                                                               |
| Adres fizyczny:: 00-14-22-CC-CA-81                                                                                                    |
| Karta Ethernet Połączenie sieci bezprzewodowej:                                                                                                    |
| Stan nośnika: Nośnik odłączony<br>Opis: Intel(R) PRO/Wireless 2200BG Network<br>Connection<br>Adres fizyczny: 00-13-CA-DC-E1-11                      |
| C:\Documents and Settings\User>                                                                                                    |

# 2.3 Konfiguracja firewalla

| firewall: poziomy<br>bezpieczeństwa | Parametry firewalla                                                                                                    |
|-------------------------------------|----------------------------------------------------------------------------------------------------|
|                                     | Poziomy bezpieczeństwa                                                                                                    |
|                                     | Autoryzuj wszystko                                                                                                    |
|                                     | Firewall jest zablokowany. Cały ruch (przychodzący i wychodzący) jest autoryzowany.                                                                                                    |
| pomoc 😢                             | <ul> <li>Standardowy</li> <li>Każde połączenie pochodzące z Twojej lokalnej sieci do Internetu jest autoryzowane, z<br/>wyjątkiem usług Netbiosu.</li> <li>Wszystkie nieoczekiwane połączenia pochodzące z Internetu do Twojej strony zostaną<br/>odrzucone.</li> </ul> |
|                                     | C Zaawansowany<br>Tylko usługi sieciowe i pocztowe są autoryzowane z Twojej lokalnej sieci.<br>Wszystkie nieoczekiwane połączenia pochodzące z Internetu do Twojej strony zostaną<br>odrzucone.                                                                         |
|                                     | O Użytkownika<br>Personalizacja zaawansowanego profilu.                                                                                                    |
|                                     | O Blokuj wszystko<br>Dostęp do internetu jest zablokowany dla wszystkich użytkowników.                                                                                                    |
|                                     | zastosuj                                                                                                    |

Firewall na Twoim Business Livebox chroni Twoją sieć lokalną przed nieautoryzowanymi użytkownikami próbującymi podłączyć się z Internetu i może także ograniczyć ruch od lokalnych użytkowników do Internetu.

#### Poziomy bezpieczeństwa

Kilka predefiniowanych poziomów bezpieczeństwa może być aktywowane przez kliknięcie na odpowiedni przycisk wyboru. Poziom **Standardowy** jest domyślnie aktywny.

- Autoryzuj wszystko: Firewall jest wyłączony. Cały ruch (przychodzący i wychodzący) jest dozwolony.
- **Standardowy**: Cały ruch przychodzący jest zablokowany, cały ruch wychodzący jest dozwolony z wyjątkiem Netbiosu (porty 135, 137, 138, 139 i 445)
- **Zaawansowany**: Cały ruch przychodzący i wychodzący jest zablokowany z wyjątkiem powszechnych usług internetowych: HTTP, HTTPS, FTP, DNS, TELNET, SSH, IMAP, POP3, SMTP, NNTP, port 587
- **Użytkownika**: Spersonalizowane ustawienia firewalla, definiowane przez lokalnego administratora w trybie zaawansowanym (*zrzut poniżej*)
- Blokuj wszystko: Dostęp do Internetu jest zablokowany dla wszystkich użytkowników. Weź pod uwagę to, że ruch głosowy w tym trybie będzie również zablokowany (w wersji firmware IBC v1.4R5E4).

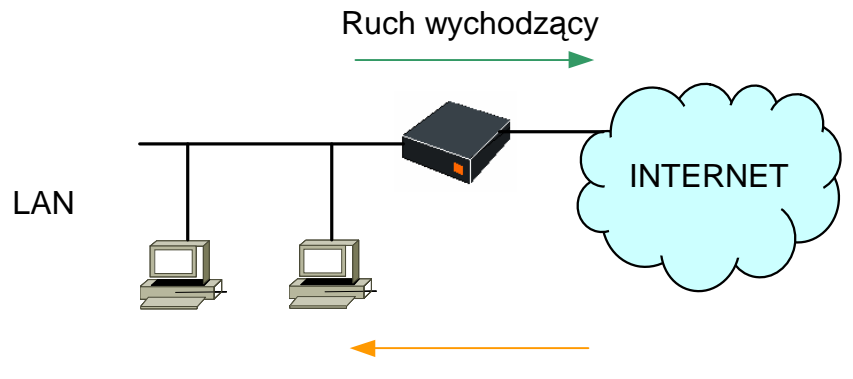

Ruch przychodzący

Kliknij na przycisk wyboru odpowiadający wybranemu poziomowi bezpieczeństwa. Naciśnij przycisk **zastosuj**, aby zastosować wybrany poziom bezpieczeństwa do Business Livebox.

Naciśnij przycisk anuluj, aby usunąć swój wybór i przywrócić poprzedni poziom firewalla.

Aby uzyskać dostęp do **Strony parametrów firewalla dla poziomu użytkownika**, musisz aktywować poziom użytkownika (Wybierz odpowiedni przycisk wyboru i kliknij przycisk **zastosuj**), następnie kliknij przycisk **konfiguruj**.

| Dokoż ra | which the a     | Każdy |        |          |               |               |                   |                |                |                |         |
|----------|-----------------|-------|--------|----------|---------------|---------------|-------------------|----------------|----------------|----------------|---------|
| Określon | a regula        | Macoy |        |          |               |               |                   |                |                |                |         |
| Wybierz  | Kierunek        |       | Usługa | Protokół | Port źródłowy | Port docelowy | Źródłowy adres IP | Maska źródłowa | Docelowy adres | Maska docelowa | Akcja   |
| Г        | Internet do LAI | Vu    | -      | IP       | Każdy         | Każdy         | 127.0.0.0         | 255.0.0.0      | 0.0.0.0        | 0.0.0.0        | Odrzuć  |
|          | Internet do LAI | Nu.   |        | IP       | Każdy         | Każdy         | 10.0.0.0          | 255.0.0.0      | 0.0.0.0        | 0.0.0          | Odrzuć  |
|          | Internet do LAI | ٧u    | -      | IP       | Każdy         | Każdy         | 172.16.0.0        | 255.240.0.0    | 0.0.0.0        | 0.0.0          | Odrzuć  |
| П        | Internet do LAI | ٩u    | 172    | IP       | Każdy         | Każdy         | 192.168.0.0       | 255.255.0.0    | 0.0.0.0        | 0.0.0.0        | Odrzuć  |
| Γ        | Internet do LAI | ٧ú    | -      | IP       | Każdy         | Każdy         | 0.0.0.0           | 0.0.0.0        | 0.0.0          | 0.0.0.0        | Akceptu |
|          | LAN do Interne  | tu    | HTTP   | TCP      | Każdy         | 80            | 0.0.0.0           | 0.0.0          | 0.0.0.0        | 0.0.0          | Akceptu |
| Γ        | LAN do Interne  | tu    | HTTPS  | TCP      | Każdy         | 443           | 0.0.0.0           | 0.0.0          | 0.0.0.0        | 0.0.0          | Akceptu |
| Π        | LAN do Interne  | tu    | 570    | TCP      | Każdy         | 20 - 23       | 0.0.0.0           | 0.0.0          | 0.0.0.0        | 0.0.0          | Akceptu |
|          | LAN do Interne  | tu    | DNS    | TCP      | Każdy         | 53            | 0.0.0.0           | 0.0.0.0        | 0.0.0.0        | 0.0.0.0        | Akceptu |
|          | LAN do Interne  | tu    | DNS    | UDP      | Każdy         | 53            | 0.0.0.0           | 0.0.0          | 0.0.0.0        | 0.0.0          | Akceptu |
|          | LAN do Interne  | tu    | MAP    | TCP      | Każdy         | 143           | 0.0.0.0           | 0.0.0.0        | 0.0.0.0        | 0.0.0          | Akceptu |
|          | LAN do interne  | tu    | 1.2    | TCP      | Każdy         | 995           | 0.0.0.0           | 0.0.0          | 0.0.0.0        | 0.0.0          | Akceptu |
| Γ        | LAN do Interne  | tu    | POP3   | TCP      | Każdy         | 110           | 0.0.0.0           | 0.0.0.0        | 0.0.0.0        | 0.0.0.0        | Akceptu |
|          | LAN do Interne  | tu    | POP3   | UDP      | Każdy         | 110           | 0.0.0.0           | 0.0.0.0        | 0.0.0.0        | 0.0.0.0        | Akceptu |
| <b>—</b> | LAN do Interne  | tu    | SMTP   | TCP      | Każdy         | 25            | 0.0.0.0           | 0.0.0.0        | 0.0.0.0        | 0.0.0.0        | Akceptu |

copyright France Telecom © 2010

## 2.4 Informacje o systemie

Ostatnia zakładka wyświetla nam informacje o systemie oraz uruchomionych funkcjonalnościach na modemie. Są to informację do podglądu bez możliwości ich modyfikacji. Zawiera przegląd wszystkich parametrów i konfigurację ADSL. Parametry wyświetlane na tej stronie nie mogą być wpisywane lub modyfikowane.

Wartość **N/O** (nieobsługiwany) jest wyświetlana, jeżeli sprzęt nie obsługuje określonego parametru. Może to nastąpić, gdy zawiedzie komenda użyta do wyświetlenia informacji, lub bardziej ogólnie, gdy urządzenie nie ma informacji.

Wartość **N/D** (nie dostępny) jest wyświetlana, jeżeli informacja jest aktualnie niedostępna. Może to nastąpić, gdy komenda CLI użyta do wyświetlenia informacji zwróci pusty napis i nie może być analizowana, lub bardziej ogólnie, gdy urządzenie nie ma żadnych informacji do zwrócenia.

|                                                    |                                                                                            | polska    |
|----------------------------------------------------|--------------------------------------------------------------------------------------------|-----------|
| witaj, jesteś połączony z usługą administrov       | vania urządzeniem Business Livebox                                                         | ¥ wyloguj |
| Konfiguracja modemu Business Liv                   | ebox Konfiguracja centralki microPBX                                                       |           |
| zarządzanie WiFi firewall info                     | rmacje o systemie                                                                          |           |
| Informacje o systemie                              | rmacje o systemie                                                                          |           |
| pornoc ?? Bus<br>Par<br>Ints<br>Fire<br>Par<br>Sta | siness Livebox<br>ametry ADSL<br>erfejs WiFi<br>ewall<br>ametry MultiLANu<br>ny interfejsu |           |

#### Business Livebox

⊼ do góry 🛛 👌 odśwież

| Informacje o Business Livebox            | Wartość                           |  |
|------------------------------------------|-----------------------------------|--|
| Numer seryjny                            | C0748003279006952                 |  |
| Adres MAC                                | 00:12:ef:01:9b:49                 |  |
| Wersja firmware'u (system operacyjny)    | ONEOS4-VOIP_IBC_FT-V4.2R5E2_FT18B |  |
| Wersja firmware'u (boot loader)          | BOOT4-STD-V3.6R2E10               |  |
| Wersja konfiguracji sleciowej            | vc3ec13vi1ei6ti0_TPSA-v5          |  |
| Kompatybilna wersja systemu operacyjnego | V4.2R5E2_FT17                     |  |
| Indeks zgodności aplikacji sieciowej     | 3                                 |  |
| Indeks zgodności konfiguracji            | 3                                 |  |
| Status serwera NTP                       | Synchronizowany                   |  |
| Czas                                     | 29/12/11 11:41:34                 |  |
| Ostatnia codzienna kopia zapasowa        | 28/12/11 12:00:00                 |  |
| Ostatnia tygodniowa kopia zapasowa       | 28/12/11 12:00:00                 |  |
| Ostatnia miesięczna kopia zapasowa       | N/D                               |  |
| Ostatnia ręczna kopia zapasowa           | N/D                               |  |
| Ostatnie przywracanie                    | N/D                               |  |

#### Lista grup parametrów i właściwości

Pierwsza sekcja pokazuje listę grup dostępnych właściwości. Kliknij na linię, aby wyświetlić listę parametrów z danej grupy i ich wartości.

Kliknij przycisk **do góry**, aby powrócić na górę strony. Kliknij przycisk **odśwież**, aby uaktualnić wartości parametrów dla usługi.

Lista usług skonfigurowanych i dostępnych do wyświetlenia jest podana poniżej:

- WiFi
- Firewall
- LAN
- Interfejsy
- Parametry WiFi

| Tryb                         | <ul> <li>Wyświetla aktywny standard interfejsu WiFi<br/>(802.11b; 802.11b/802.11g)</li> </ul> |
|------------------------------|-----------------------------------------------------------------------------------------------|
| Numer kanału                 | <ul> <li>Wyświetla numer kanału używanego w komunikacji<br/>bezprzewodowej</li> </ul>         |
| Aktywność Rx                 | <ul> <li>Wyświetla aktywność bezprzewodową, jako %<br/>otrzymanyh danych</li> </ul>           |
| Poziom szumów                | <ul> <li>Wyświetla poziom szumów w dBm</li> </ul>                                             |
| Bezprzewodowy LAN<br>aktywny | To pole pokazuje czy WiFi jest aktywne                                                        |

| Typ karty                  | Informacja o chipsecie                                                                                                    |
|----------------------------|----------------------------------------------------------------------------------------------------|
| Filtrowanie MAC            | <ul> <li>Wyświetla informacje czy dostęp urządzeń<br/>bezprzewodowych do urządzenia Business Livebox<br/>jest ograniczony, czy nie (filtrowanie MAC aktywne /<br/>zablokowane dla wszystkich SSID)</li> </ul> |
| Autoryzowane adresy<br>MAC | <ul> <li>Wyświetla listę urządzeń autoryzowanych do<br/>podłączenia do Business Livebox przez połączenie<br/>WiFi</li> </ul>                                                                                  |

## Parametry podane dla każdego SSID (obecnie tylko jeden SSID)

| SSID             | Wyświetla nazwę SSID                                                                                      |
|------------------|----------------------------------------------------------------------------------------------------|
| Adres urządzenia | Adres MAC bramki WiFi                                                                                     |
| Rozgłaszaj SSID  | <ul> <li>Podaje informacje czy adres SSID jest rozgłaszany w sieci</li> <li>(Tak / Nie)</li> </ul>        |
| Bezpieczeństwo   | <ul> <li>Wyświetla typ zabezpieczeń aktywnych dla<br/>połączenia (Otwarte, WEP, WPA-PSK, itp.)</li> </ul> |

Dla każdego SSID, tabelka poniżej pokazuje aktualnie skojarzone urządzenia WiFi:

## Obecnie połączone urządzenie WiFi:

| Adres IP    | Adres MAC          |
|-------------|--------------------|
| 192.168.1.2 | 00: 50:ba:7f:a7:93 |
|             |                    |

## Firewall

| Poziom<br>bezpieczeństwa | Wyświetla aktywny poziom bezpieczeństwa firewalla |
|--------------------------|---------------------------------------------------|
|                          | (Autoryzuj wszystko, Standardowy, Zaawansowany,   |
|                          | Użytkownika, Blokuj wszystko)                     |
|                          |                                                   |

#### LAN

## Zarezerwowane adresy IP

Tabelka poniżej pokazuje zarezerwowane adresy IP w puli DHCP:

| Adres IP     | Adres MAC         |
|--------------|-------------------|
| 192.168.1.13 | 00:50:ba:7f:a7:38 |
|              |                   |

## Obecnie używane adresy IP

Tabelka poniżej pokazuje aktualnie używane adresy IP w puli DHCP:

| Adres IP    | Adres MAC         |
|-------------|-------------------|
| 192.168.1.2 | 00:50:ba:7f:a7:93 |
|             |                   |

## Interfejsy

#### Stan interfejsów

Tabelka poniżej pokazuje stan poszczególnych interfejsów (włączony, wyłączony)

Przycisk **resetuj** poniżej tej tabelki resetuje liczniki statystyk do zera.

# 3 Procedury postępowania podczas wystąpienia awarii usługi

## 3.1 Nie mogę połączyć się z Internetem

**Sprawdź czy Twój komputer jest prawidłowo połączony z modemem Business LiveBox** W zależności od tego, z jakiego medium transmisji danych korzystasz sprawdź czy podłączony jest kabel Ethernet lub czy jest aktywne połączenie bezprzewodowe WiFi.

Sprawdź, czy modem podłączony jest do gniazdka telefonicznego oraz czy jest podłączony do sieci zasilającej.

Zaobserwuj, które z diod panelu przedniego modemu świecą i jakim kolorem, a następnie zdiagnozuj problem korzystając z tabelki z punktu 3.3 (np., jeżeli dioda Uplink świeci na czerwono oznacza to, że usługa nie uzyskała połączenia).

## 3.2 Niespodziewane przerywanie połączenia z Internetem

Aby rozwiązać problem niespodziewanego przerywania połączenia z Internetem, niezbędne jest zapamiętanie stanu lampek (diod) na modemie w momencie przerwania połączenia. Stan ten pozwala ustalić, czy źródłem problemu jest:

- brak zasilania modemu prądem (chwilowy skoki napięcia) lub całkowite odłączenie zasilania (modem wyłączony),
- utrata synchronizacji: chwilowa (skoki napięcia) lub długotrwała (linia telefoniczna).

Jeśli problem występuje nadal:

- wyłącz modem przez odłączenie zasilania;
- ponownie włącz zasilanie na modemie;
- poczekaj na zsynchronizowanie modemu dioda Uplink powinna świecić na zielono.

## 3.3 Problemy z połączeniem bezprzewodowym

Urządzenie Business Livebox umożliwia połączenie kilku komputerów domowych (notebooki i komputery stacjonarne) z Internetem, mogą się one znajdować w dowolnej części domu (nawet na balkonie lub w ogrodzie!).

Mimo to fale radiowe są zakłócane i zniekształcane przez przeszkody znajdujące się na ich drodze. Przy przechodzeniu przez ścianę lub w wyniku odbicia od szyby sygnał radiowy słabnie. Z tego powodu, aby zapewnić optymalną jakość użytkowania, i aby utraty połączenia WLAN/WiFi nie występowały zbyt często, zaleca się przedsięwzięcie pewnych środków ostrożności:

 należy unikać sytuacji, w których między kartą WiFi i punktem dostępowym (modemem) znajduje się zbyt wiele przeszkód, na przykład murów żelbetonowych; **Uwaga!:** Poniższe zalecenia i tabela mają wyłącznie charakter informacyjny. Służą optymalizacji użytkowania w przypadku wystąpienia problemów.

| Materiały | Tłumienie    | Przykłady                                  |
|-----------|--------------|--------------------------------------------|
| Powietrze | Bardzo słabe | Otwarta przestrzeń, podwórko wewnętrzne    |
| Drewno    | Słabe        | Drzwi, strop, ścianka działowa             |
| Plastik   | Słabe        | Ścianka działowa                           |
| Szkło     | Słabe        | Szkło bezbarwne                            |
| Szkło     | Średnie      | Szkło barwione                             |
| barwione  |              |                                            |
| Woda      | Średnie      | Akwarium, fontanna                         |
| Organizmy | Średnie      | Zwierzęta, ludzie, rośliny                 |
| żywe      |              |                                            |
| Cegła     | Średnie      | Ściany                                     |
| Gips      | Średnie      | Ścianki działowe                           |
| Ceramika  | Mocne        | Płytki                                     |
| Beton     | Mocne        | Ściany nośne, stropu, słupy                |
| Metal     | Bardzo       | Żelbet, lustra, szafy metalowe, szyby wind |
|           | mocne        |                                            |

# 4 Konfiguracja funkcjonalności PBX na modemie Business LiveBox poprzez przeglądarkę www

Modem Business LiveBox posiada duże możliwości w zakresie konfiguracji funkcjonalności PBX oraz połączenia do sieci Internet. Użytkownik może m.in.:

- skonfigurować funkcjonalności głosowe dla poszczególnych użytkowników
- skonfigurować funkcjonalności głosowe dla grup użytkowników (grupy huntingowe)
- zarządzać użytkownikami
- zarządzać połączeniami głosowymi

Pewne funkcjonalności w momencie uruchomienia usługi są nieaktywne. Użytkownik musi samodzielnie je aktywować. Sposób aktywacji opisany jest w dalszej części instrukcji.

Po wybraniu zakładki "Konfiguracja centrali microPBX" przechodzimy do strony głównej. W górnej części jest widoczny stały menu tematyczne.

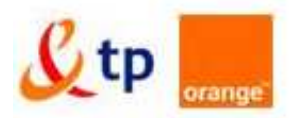

witamy admin jesteś połączony z usługą administratora Business Livebox

| Konfiguracja m | odemu Busines | s Livebox      | Konfiguracja centralki mi       | croPBX         |              |  |
|----------------|---------------|----------------|---------------------------------|----------------|--------------|--|
| strona główna  | spis połączeń | zarządzanie te | lefonami i grupami użytkowników | spis telefonów | konfiguracja |  |

## 4.1 Strona główna

Na stronie głównej możemy zobaczyć status naszego urządzenia, podłączone / aktywne telefony, numer główny oraz grupy użytkowników.

| trona główna                                          |                                                                         |                                                                                                    |
|-------------------------------------------------------|-------------------------------------------------------------------------|----------------------------------------------------------------------------------------------------|
| podsumowanie<br>usługi dla połączeń<br>przychodzących | <ul> <li>stan pamięci</li> <li>zajętość pamięci</li> <li>69%</li> </ul> | <ul> <li>przezentacja tożsamości</li> <li>brak dostępnego numeru firmy, którego użytkownicy moga<br/>używać do prezentacji :</li> </ul>                                                                       |
| hasła administratora                                  | dostępność telefonów                                                    | utwórz<br>grupy użytkowników                                                                                                    |
|                                                       | • 7 telefonów podłaczonych                                              | <ul> <li>5 grup utworzonych, 6 autoryzowanych grup</li> <li>default_hgroup 883<br/>jednoczesna</li> <li>hunting_group_4 4<br/>04<br/>jednoczesna</li> <li>hunting_group_5 5<br/>05<br/>jednoczesna</li> </ul> |
|                                                       | 0 (2) - (3) *                                                           | hunting_group_3 3<br>03<br>jednoczesna                                                                                                    |

Strona główna w dziale podsumowanie, podzielona jest na 4 części:

- Zajętość pamięci procent wykorzystania dostępnej pamięci urządzenia
- Prezentacja tożsamości status identyfikacji połączeń wychodzących
- Dostępność telefonów stan aktywnych oraz nie aktywnych urządzeń
- Grupy użytkowników (huntingowe) lista stworzonych grup użytkowników

Informacje pokazują tylko status i ulegają zmianie w momencie aktywowania poszczególnych funkcjonalności

Po lewej stronie każdego okna WWW modemu Business LiveBox znajduje się menu.

## 4.1.1 Usługi dla połączeń przychodzących

Na stronie głównej mamy status dla usług dostępnych w usłudze. Czerwona "kropka" oznacza, że funkcjonalność jest nie aktywna, "zielona", że została aktywowana.

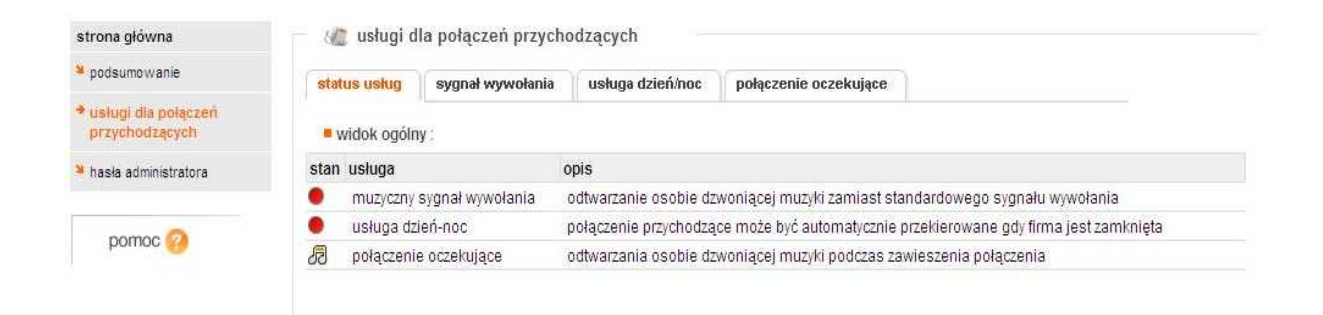

#### Sygnał wywołania

W poniższej zakładce możemy aktywować spersonalizowany sygnał wywołania, który usłyszą klienci, którzy będą do nas dzwonić.

|                 | sygnał wywołania          | usługa dzień/noc      | połączenie oczekujące |  |
|-----------------|---------------------------|-----------------------|-----------------------|--|
| nuzyczny sy     | gnał wywołania : C        | aktywny 💿 wyłączon    | y.                    |  |
| Plik ze spers   | onalizowanym sygnał       | em wywołania został i | nagrany na BLB :      |  |
| nersonalizui    | sygnał wywołania          |                       |                       |  |
| personalizar    | zyka i nacićnji zastacuj  |                       |                       |  |
| preiz prik z mu | zyką i nacisilij zasiosuj |                       |                       |  |
|                 | Przegląd                  | aj                    |                       |  |
|                 |                           |                       |                       |  |
| Pliki w forma   | cie G729 i wav są komį    | atybilne.             |                       |  |

Możemy wgrać własną zapowiedź lub plik muzyczny. Ograniczeniem jest format pliku oraz jego wielkość. Dopuszczone są pliki w formacie G729 oraz wav. Wielkość pliku nie może przekraczać 5MB oraz zapowiedź/muzyka zapętlać się będzie, co 2min. Po załadowaniu pliku jest on nie widoczny w aplikacji. Jeśli chcemy zmienić zapowiedź należy wgrać nowy plik wybierając "**Przeglądaj...**" i klikając **Zastosuj**. Plik ze starą zapowiedzią/muzyką zostanie automatycznie usunięty z modemu.

### Usługa dzień/noc

Usługa dzień i noc pozwala nam ustawić przekierowanie połączeń w wybrane dni oraz w określonych godzinach. Połączenia możemy przekierować albo na inny numer lub na pocztę głosową.

| status usług                                                                                                    | g sygnał wywołania us                                                                                                    | ługa dzień/no                                                                                                    | połąc                                                                          | Zenie oczeki                                                                                   | ijące                                                        |     |                                                    |  |
|----------------------------------------------------------------------------------------------------|----------------------------------------------------------------------------------------------------|----------------------------------------------------------------------------------------------------|--------------------------------------------------------------------------------|------------------------------------------------------------------------------------------------|--------------------------------------------------------------|-----|----------------------------------------------------|--|
| lista grup                                                                                                    | użytkowników default_hgroup(8                                                                                                    | 83)                                                                                                    |                                                                                |                                                                                                |                                                              |     |                                                    |  |
| usługa no                                                                                                    | ocna : nie skonfigurowana                                                                                                    |                                                                                                    |                                                                                |                                                                                                |                                                              |     |                                                    |  |
|                                                                                                    |                                                                                                    | 3                                                                                                    | konfigura                                                                      | cja usługi                                                                                     |                                                              |     |                                                    |  |
| konfigur:                                                                                                    | acia uskudi nocnoj                                                                                                    |                                                                                                    |                                                                                |                                                                                                |                                                              |     |                                                    |  |
| - Konngun                                                                                                    | acja usługi nocnej                                                                                                    |                                                                                                    |                                                                                |                                                                                                |                                                              |     |                                                    |  |
| vp terminar:                                                                                                    | 78                                                                                                    |                                                                                                    |                                                                                |                                                                                                |                                                              |     |                                                    |  |
| Typ terminar:<br>Ini pracujące                                                                                             | <b>za:</b><br>:: {Pon, Wt, Śr, Czw, Pt} od 00:00                                                                                                    | do 07:00                                                                                                    | i od 19:00                                                                     | do 23:59                                                                                       |                                                              |     |                                                    |  |
| Typ terminar:<br>dni pracujące<br>Neekend + ŝi                                                                             | za:<br>:: {Pon, Wt, Śr, Czw, Pt} od 00:00<br>więta narodowe: Sob, Ndz; świę                                                                                                    | do 07:00<br>ta narodowe (                                                                                                    | i od 19:00<br>id 00:00 - (                                                     | do 23:59<br>do 23:59                                                                           |                                                              |     |                                                    |  |
| Typ terminar:<br>dni pracujące<br>Neekend + śł<br>dzień                                                                    | za:<br>:: {Pon, Wt, Śr, Czw, Pt} od 00:00<br>więta narodowe: Sob, Ndz; świę<br>tryb                                                                                                    | do 07:00<br>ta narodowe (<br>zakres 1                                                                                          | iod 19:00<br>id 00:00 i                                                        | do 23:59<br>do 23:59<br>zakres 2                                                               |                                                              | cel |                                                    |  |
| Typ terminar:<br>dni pracujące<br>Neekend + śi<br>dzień                                                                    | za:<br>:: {Pon, Wt, Śr, Czw, Pt} od 00:00<br>więta narodowe: Sob, Ndz; świę<br>tryb                                                                                                    | do 07:00<br>ta narodowe o<br>zakres 1<br>początek                                                                              | i od 19:00<br>od 00:00 - (<br>koniec                                           | do 23:59<br>do 23:59<br>zakres 2<br>początek                                                   | koniec                                                       | cel |                                                    |  |
| Fyp terminar:<br>Ini pracujące<br>Neekend + śi<br>dzień<br>Poniedziałek                                                    | za:<br>:: {Pon, Wt, Śr, Czw, Pt} od 00:00<br>więta narodowe: Sob, Ndz; świę<br>tryb<br>dni pracujące                                                                                                 | do 07:00<br>ta narodowe (<br>zakres 1<br>początek                                                                              | i od 19:00<br>od 00:00<br><b>koniec</b><br>07:00                               | do 23:59<br>do 23:59<br>zakres 2<br>początek<br>19:00                                          | koniec                                                       | cel | numer                                              |  |
| Fyp terminar:<br>Ini pracujące<br>Weekend + śv<br>dzień<br>Poniedziałek<br>Wtorek                                          | za:<br>:: {Pon, Wt, Śr, Czw, Pt} od 00:00<br>więta narodowe: Sob, Ndz; świę<br>tryb<br>dni pracujące<br>dni pracujące                                                                                | do 07:00<br>ta narodowe o<br>zakres 1<br>początek<br>v 00:00                                                                   | i od 19:00<br>d 00:00<br>koniec<br>07:00<br>07:00                              | do 23:59<br>do 23:59<br>zakres 2<br>początek<br>19:00                                          | koniec<br>23:59<br>23:59                                     | cel | numer                                              |  |
| fyp terminar:<br>Ini pracujące<br>Veekend + śr<br>dzień<br>Poniedziałek<br>Wtorek<br>Środa                                 | za:<br>:: {Pon, Wt, Śr, Czw, Pt} od 00:00<br>więta narodowe: Sob, Ndz; świę<br>tryb<br>dni pracujące<br>dni pracujące                                                                                | do 07:00<br>ta narodowe o<br>zakres 1<br>początek<br>00:00<br>00:00                                                            | koniec<br>07:00<br>07:00<br>07:00                                              | do 23:59<br>do 23:59<br>zakres 2<br>początek<br>19:00<br>19:00                                 | koniec<br>23:59<br>23:59<br>23:59<br>23:59                   | cel | numer<br>numer<br>numer                            |  |
| fyp terminar:<br>Ini pracujące<br>Veekend + śv<br>dzień<br>Poniedziałek<br>Wtorek<br>Środa<br>Czwartek                     | za:<br>:: {Pon, Wt, Śr, Czw, Pt} od 00:00<br>więta narodowe: Sob, Ndz; świę<br>tryb<br>dni pracujące<br>dni pracujące<br>dni pracujące<br>dni pracujące                                              | do 07:00<br>ta narodowe o<br>zakres 1<br>początek<br>v 00:00<br>v 00:00<br>v 00:00<br>v 00:00                                  | koniec<br>07:00<br>07:00<br>07:00<br>07:00                                     | do 23:59<br>do 23:59<br>zakres 2<br>początek<br>19:00<br>19:00<br>19:00                        | koniec<br>23:59<br>23:59<br>23:59<br>23:59<br>23:59          | cel | numer<br>numer<br>numer<br>numer                   |  |
| fyp terminar:<br>Ini pracujące<br>Veekend + śł<br>dzień<br>Poniedziałek<br>Wtorek<br>Środa<br>Czwartek<br>Piątek           | za:<br>:: {Pon, Wt, Śr, Czw, Pt} od 00:00<br>więta narodowe: Sob, Ndz; świę<br>tryb<br>dni pracujące<br>dni pracujące<br>dni pracujące<br>dni pracujące                                              | do 07:00<br>ta narodowe o<br>zakres 1<br>początek<br>00:00<br>00:00<br>00:00<br>00:00<br>00:00                                 | koniec<br>07:00<br>07:00<br>07:00<br>07:00<br>07:00<br>07:00                   | do 23:59<br>do 23:59<br><b>zakres 2</b><br><b>początek</b><br>19:00<br>19:00<br>19:00<br>19:00 | koniec<br>23:59<br>23:59<br>23:59<br>23:59<br>23:59<br>23:59 | cel | numer<br>numer<br>numer<br>numer<br>numer          |  |
| fyp terminar:<br>Ini pracujące<br>Veekend + śł<br>dzień<br>Poniedziałek<br>Wtorek<br>Środa<br>Czwartek<br>Piątek<br>Sobota | za:<br>: {Pon, Wt, Śr, Czw, Pt} od 00:00<br>więta narodowe: Sob, Ndz; świę<br>tryb<br>dni pracujące<br>dni pracujące<br>dni pracujące<br>dni pracujące<br>dni pracujące<br>weekend i święta narodowe | do 07:00<br>ta narodowe o<br>zakres 1<br>początek<br>v 00:00<br>v 00:00<br>v 00:00<br>v 00:00<br>v 00:00<br>v 00:00<br>v 00:00 | koniec<br>07:00<br>07:00<br>07:00<br>07:00<br>07:00<br>07:00<br>07:00<br>23:59 | do 23:59<br>do 23:59<br>zakres 2<br>początek<br>19:00<br>19:00<br>19:00<br>19:00               | koniec<br>23:59<br>23:59<br>23:59<br>23:59<br>23:59<br>23:59 | cel | numer<br>numer<br>numer<br>numer<br>numer<br>numer |  |

copyright France Telecom © 2010

v2.2.42.0S: V4.2R5E2\_FT18

## Połączenie oczekujące

Mamy możliwość również wgrać własną muzykę dla połączeń oczekujących. Standardowo jest już wgrany plik muzyczny, który słyszy osoba oczekująca na połączenie.

| tatub dolog                                      | sygnał wywołania                                                                             | usługa dzień/noc                     | połączenie oczekujące              |                         |
|--------------------------------------------------|----------------------------------------------------------------------------------------------|--------------------------------------|------------------------------------|-------------------------|
| lik muzvczł                                      | ny zainstalowany na BL                                                                       | B : fpm-calm-river.q72               | 9 (domyślny plik z muzyka)         |                         |
|                                                  |                                                                                              |                                      |                                    |                         |
| personalizuj                                     | muzykę odtwarzaną d                                                                          | la zawieszonych połą                 | czeń                               |                         |
|                                                  | CONSISTER CONTRACTOR NOT CONTRACT \$5                                                        |                                      |                                    |                         |
| bierz plik z mu                                  | izyką i nacisnij zastosuj                                                                    |                                      |                                    |                         |
| bierz plik z mu                                  | Przeolac                                                                                     | ai                                   |                                    |                         |
| bierz plik z mu                                  | zyką i naciśnij zastosuj<br>Przegląc                                                         | aj]                                  |                                    |                         |
| bierz plik z mu<br>Pliki w forma                 | izyką i nacisnij zastosuj<br>Przegląd<br>icie G729 i wav są komj                             | aj                                   |                                    |                         |
| bierz plik z mu<br>Pliki w forma<br>Uwaga: jeżel | izyką i nacisnij zastosuj<br>Przegląc<br>icie G729 i wav są komj<br>li zostanie wybrany plik | batybilne.<br>wav, zostaną wzięte po | d uwagę tylko 2 pierwsze minuty ut | voru, a wgrywanie pliku |

Możemy zmienić muzykę na własną zapowiedź poprzez załadowanie na modem własnego pliku. Po załadowaniu pliku jest on nie widoczny w aplikacji. Jeśli chcemy zmienić zapowiedź należy wgrać nowy plik wybierając "**Przeglądaj...**" i klikając **Zastosuj**. Plik ze starą zapowiedzią/muzyką zostanie automatycznie usunięty z modemu. Format i wielkość pliku jest analogiczna jak dla sygnału wywołania.

### 4.1.2 Hasła administratora

Ta strona pokazuje informacje o profilu dostępu do interfejsu administratora oraz zmiany hasła dla dostępu do interfejsu WWW oraz zmiany hasła dostępu dla telefonów IP

| 🖞 tp 📃                                                     |                                   |                            |                   |                                |                              |                       | ]           | polski    |
|------------------------------------------------------------|-----------------------------------|----------------------------|-------------------|--------------------------------|------------------------------|-----------------------|-------------|-----------|
| vitamy admin jesteś połączony z                            | usługą administratora             | Business Livebox           |                   |                                |                              |                       |             | 🛎 wyloguj |
| Konfiguracja modemu Bus                                    | iness Livebox                     | Konfigura                  | cja centralki mic | croPBX                         |                              |                       |             |           |
| strona główna spis połąc                                   | zeń zarządzanie te                | lefonami i grupam          | i użytkowników    | spis telefonów                 | konfiguracja                 |                       |             |           |
| strona główna                                              | 🔓 hasła                           | administrato               | a                 |                                |                              |                       |             |           |
| podsumowanie                                               | Dostęp do inf                     | erfejsu web                | zarządzanie tele  | fonami IP                      |                              |                       |             |           |
| <ul> <li>usługi dla połączeń<br/>przychodzących</li> </ul> | nazwa uży                         | rtkownika : <sup>adm</sup> | n                 |                                |                              |                       |             |           |
| hasła administratora                                       | e poziom pr                       | zywilejów : 7              |                   |                                |                              |                       |             |           |
| pomoc 🕜                                                    | <b>stare hasi</b><br>nowe hasło ; | *                          | Ē                 |                                | 1                            |                       |             |           |
|                                                            | potwierdź has                     | ło : *                     |                   |                                | 1                            |                       |             |           |
|                                                            | Hasło musi za                     | wierać co najn             | nniej 8 znaków v  | w tym <mark>1 l</mark> iterę { | z - AZ), 1 cyfrę<br>Zastosuj | {0-9} i 1 znak specja | iny {% * ?} |           |

- nazwa użytkownika: jest tworzony, gdy aplikacja jest instalowana i nie może być modyfikowany przez administratora
- poziom przywilejów: reprezentuje poziom komend, do których użytkownik może uzyskać dostęp. Poziom przywilejów jest liczbą całkowitą
  - o domyślny poziom przywilejów dla administratora jest równy 7
  - o domyślny poziom przywilejów dla końcowego użytkownika jest równy 1

#### Hasło do aplikacji

Administrator może zmienić swoje hasło następująco:

- podaj stare hasło
- podaj nowe hasło
- potwierdź nowe hasło

Uwaga: hasła muszą zawierać, co najmniej osiem znaków i mieć, co najmniej jeden znak wybrany z każdej z następujących rodzin: litery: [a..z, A..Z], cyfry: [0..9], znaki specjalne: [\* µ, %,!, itp.]

## 4.2 Historia połączeń

| Ltp orange                                                 |                                                                                                    |                                  |                  |              |                        |       |            | polski            |
|------------------------------------------------------------|----------------------------------------------------------------------------------------------------|----------------------------------|------------------|--------------|------------------------|-------|------------|-------------------|
| tamy admin jesteś połączony z usł                          | uga administratora Busir                                                                                  | ness Livebox                     |                  |              |                        |       |            | 🐸 wyloguj         |
| Konfiguracja modemu Busine                                 | ss Livebox                                                                                                | Konfiguracja centralki n         | nicroPBX         |              |                        |       |            |                   |
| strona główna spis połączeń                                | zarządzanie telefon                                                                                       | ami i grupami użytkowników       | spis telefonów   | konfiguracja |                        |       |            |                   |
| pis połączeń<br>historia połączeń<br>G <sup>+</sup> drukuj | <ul> <li>historia p</li> <li>szybkie wysz</li> <li>telefon : wszystkie</li> <li>lista połączeń</li> </ul> | ołączeń<br>ukiwanie :<br>Typ poł | ączenia : wszyst | wyników      | na stronie : 20        | ×     | 🔎 znajdź   |                   |
| pomoc 🤫                                                    | numer źródłowy                                                                                            | osoba wybierająca                | data             | godzina      | czas trwania           | nume  | r docelowy | osoba odbierająca |
|                                                            | 0817430750                                                                                                |                                  | Czwartek, 29 Gru | 11:31 AM     | 03mn <mark>4</mark> 6s | 2765  |            |                   |
|                                                            | 0817430750                                                                                                |                                  | Czwartek, 29 Gru | 11:19 AM     | 01mn10s                | 2765  |            |                   |
|                                                            | 2765                                                                                                    |                                  | Czwartek, 29 Gru | 12:18 PM     | 00mn00s                | 05020 | 057367     |                   |
|                                                            |                                                                                                    |                                  |                  |              |                        |       |            |                   |

Historia połączeń pokazuje zapis rozmów przychodzących i wychodzących z telefonów firmy. Domyślnie ta strona pokazuje globalną historię połączeń firmy.

Wyświetlanie może być filtrowane przez wybranie:

- Telefon: można pokazywać globalną listę połączeń lub połączenia przychodzące / wychodzące z indywidualnego numeru linii (wybieranego z listy rozwijanej)
- typ połączenia: można pokazywać wszystkie połączenia lub tylko przychodzące lub tylko wychodzące
- ilość wyników na stronie można ustalić ilość wyświetlanych jednorazowo na stronie wyników: 10, 20, 30, 40 lub 50

Następujące informacje są wyświetlane dla każdego połączenia:

- połączenie: przychodzące, wychodzące, nieodebrane, pokazywany prze z ikonę słuchawki ze strzałką skierowaną w lewo dla połączeń przychodzących, w prawo dla połączeń wychodzących i przekreśloną dla połączeń nieodebranych
- telefon (numer telefonu)
- data połączenia w formacie <dzień> <data> <miesiąc> <godziny> <minuty>
- czas trwania połączenia (format gg:mm, np. 08:20)
- nazwa dzwoniącego (dla połączeń wewnętrznych)
- numer dzwoniącego (dla połączeń przychodzących) lub numer wywoływany (dla połączeń wychodzących)

## 4.3 Zarządzanie telefonami i grupami użytkowników

Po wybraniu z menu tematycznego zakładki zarządzania telefonami i grupami otwiera nam się lista wszystkich wykreowanych numerów oraz grup użytkowników wraz z statusem, opisem, aparatem i restrykcjami.

| tamy admin jestes połączony z usł            | ugą adminis | stratora Business Liv | ebox                |          |                            |       |         | 👋 wylogu   |
|----------------------------------------------|-------------|-----------------------|---------------------|----------|----------------------------|-------|---------|------------|
| Konfiguracja modemu Busine                   | ss Livebo   | x Konfig              | guracja centralki m | nicroPBX |                            |       |         |            |
| strona główna spis połączeń                  | zarządz     | anie telefonami i (   | grupami użytkownil  | ków sp   | ois telefonów konfiguracja | 1     |         |            |
| rządzanie telefonami i<br>upami użytkowników | 82          | lista telefonów       |                     |          |                            |       |         |            |
| użytkowników                                 | Iis 🖷       | ta użytkowników:      | 11 telefonów        |          |                            |       |         |            |
| lista telefonów                              | stan        | numer wew.            | nazwisko            | imię     | numer zewnętrzny           | email | telefon | restrykcje |
| and the second start                         | 0           | 1                     | hunting_gr          |          | 01                         |       | SIP     |            |
| oronie restrykcji                            | 0           | 2761                  |                     |          | 0228282761                 |       | SIP     |            |
| grupy użytkowników                           | 0           | 2762                  |                     |          | 0228282762                 |       | SIP     |            |
| ista grup użytkowników                       | 0           | 2763                  |                     |          | 0228282763                 |       | SIP     |            |
|                                              | 0           | 2764                  |                     |          | 0228282764                 |       | SIP     |            |
| nomoc 🙆                                      | 0           | 2765                  |                     |          | 0228282765                 |       | SIP     |            |
| ponio                                        | 0           | 2771                  | FXS-11              |          | 0228282771                 |       | zwykły  |            |
|                                              | 0           | 2772                  | FXS-12              |          | 0228282772                 |       | zwykły  |            |
|                                              | 0           | 2773                  | FXS-13              |          | 0228282773                 |       | zwykły  |            |
|                                              | 0           | 2774                  | FXS-14              |          | 0228282774                 |       | zwyłdy  |            |
|                                              |             |                       |                     |          |                            |       |         |            |

Ta strona pozwala na szczegółowy przegląd utworzonych użytkowników. Użytkownicy są tworzeni przez instalatora; administrator może wyświetlić i modyfikować określone informacje związane z użytkownikiem. Administrator nie może tworzyć lub usuwać użytkowników.

Tabela pokazuje ogólne informacje o użytkownikach, którzy zostali skonfigurowani:

- stan telefonu jest pokazany za pomocą zielonej ikony "dostępny", czerwonej "niedostępny" lub żółty "grupa użytkowników". Stan może określać:
  - o Niedostępny: telefon jest niedostępny
  - o Dostępny: telefon może aktualnie otrzymywać połączenia
  - o Zajęty: telefon jest w trakcie komunikacji
  - W trybie "nie przeszkadzać": telefon jest przekierowany bezpośrednio do poczty głosowej
  - o Przekierowany: połączenia są przekierowywane na inny telefon
  - Nieosiągalny: dotyczy to telefonów typu dual phone (terminale stacjonarne/mobilne)
  - o Nieznany: telefon jest w stanie innym niż wypisane powyżej
- numer wewnętrzny użytkownika

- nazwisko i imię użytkownika
- numer zewnętrzny (skojarzony z numerem wewnętrznym)
- e-mail użytkownika
- typ telefonu (terminal SIP lub telefon analogowy)
- profil restrykcji połączeń

Jako że lista użytkowników pokazuje stan telefonów w określonym czasie, lista musi być uaktualniana za pomocą przycisku **odśwież**, aby zobaczyć czy stan telefonu się zmienił.

Aby obejrzeć lub modyfikować użytkownika kliknij na link odpowiadający numerowi wewnętrznemu.

#### 4.3.1 Lista Telefonów

Po najechaniu i kliknięciu na wybrany numer pojawia nam się okno do **modyfikacji danego numeru (użytkownika)** jest podzielony na cztery strony z zakładkami do nawigacji między nimi:

- ogólne dane
- poczta głosowa
- usługi i przekierowania połączeń
- restrykcje

| zarządzanie telefonami i<br>grupami użytkowników | ogólne dane p                                                                                                    | oczta głosowa 🛛 u                                                                                                    | sługi i przekierowanie połąc                                                                           | zenia restrykcje                    | 1                                     |
|--------------------------------------------------|----------------------------------------------------------------------------------------------------|----------------------------------------------------------------------------------------------------|----------------------------------------------------------------------------------------------------|-------------------------------------|---------------------------------------|
| użytkowników                                     |                                                                                                    |                                                                                                    |                                                                                                    |                                     |                                       |
| lista telefonów                                  | tożsamość :<br>imie :                                                                                             |                                                                                                    | te                                                                                                    | elefon komórkowa:                   |                                       |
| profile restrykcji                               | nazwisko : *                                                                                                    |                                                                                                    | e                                                                                                    | mail :                              |                                       |
| grupy użytkowników                               | linia i telefon :                                                                                                 |                                                                                                    |                                                                                                    |                                     |                                       |
| lista grup użytkowników                          | numer wewnętrzny :                                                                                                | 2761                                                                                                    | te                                                                                                    | elefon :                            | SIP                                   |
|                                                  | numer zewnętrzny :                                                                                                | 0228282761                                                                                                    | а                                                                                                    | dres MAC :                          | 00:18:f6:b5:47:26                     |
| umiter 🚗                                         | model telefonu :                                                                                                  | THOMSON ST.                                                                                                    | 2030 h                                                                                                 | asło do telefonu IP :               |                                       |
| nomoc Ma                                         | kloco modelu :                                                                                                    | 2 62                                                                                                    |                                                                                                    |                                     |                                       |
| pomoc                                            | Kiasa modelu .                                                                                                    | 1.00                                                                                                    | 2                                                                                                    |                                     |                                       |
| pomoe 🤤                                          | należy do grupy użytk                                                                                             | owników : 🔊 88                                                                                                    | 3                                                                                                    |                                     |                                       |
| pomot                                            | należy do grupy użytk<br>numer wewnętrzny                                                                         | owników : 🔊 88:<br>nazwisko grup                                                                                                    | 3<br>typ grupy użytkowników                                                                            | numer publiczny                     | członek grupy użytkowników            |
|                                                  | należy do grupy użytk<br>numer wewnętrzny<br>883                                                                  | owników : 1 🔊 88:<br>nazwisko grup<br>default hgroup                                                                                                    | 3<br>typ grupy użytkowników<br>jednoczesna                                                             | numer publiczny                     | członek grupy użytkowników            |
|                                                  | należy do grupy użytk<br>numer wewnętrzny<br>883<br>2                                                             | owników :: A 88:<br>nazwisko grup<br>default hgroup<br>hunting group 2                                                                                                    | 3<br>typ grupy użytkowników<br>jednoczesna<br>jednoczesna                                              | numer publiczny                     | członek grupy użytkowników<br>IZ      |
| ponte                                            | należy do grupy użytk<br>numer wewnętrzny<br>883<br>2<br>3                                                        | owników :      sowników :      sowników 388     nazwisko grup     default hgroup     hunting group 2     hunting group 3                                                                                                    | 3<br><b>typ grupy užytkowników</b><br>jednoczesna<br>jednoczesna<br>jednoczesna                        | numer publiczny                     | członek grupy użytkowników<br>IZ<br>П |
| ponte                                            | nasa modelu :<br>należy do grupy użytk<br>numer wewnętrzny<br>883<br>2<br>3<br>4                                  | owników ::      sowa 88:     nazwisko grup     default hgroup     hunting group 2     hunting group 3     hunting group 4                                                                                                    | 3<br>typ grupy użytkowników<br>jednoczesna<br>jednoczesna<br>jednoczesna<br>jednoczesna                | numer publiczny<br>2<br>3<br>4      | członek grupy użytkowników            |
|                                                  | należy do grupy użytk<br>numer wewnętrzny<br>883<br>2<br>3<br>4<br>5                                              | owników ::      Received a second a second a sec | 3<br>typ grupy użytkowników<br>jednoczesna<br>jednoczesna<br>jednoczesna<br>jednoczesna<br>jednoczesna | numer publiczny<br>2<br>3<br>4<br>5 | członek grupy użytkowników            |
| ponte                                            | należy do grupy użytk<br>numer wewnętrzny<br>883<br>2<br>3<br>4<br>5<br>• dostęp do interf                        | nazwisko grup<br>default hgroup<br>hunting group 2<br>hunting group 3<br>hunting group 4<br>hunting group 5<br>jejsu web :                                                                                                    | typ grupy użytkowników<br>jednoczesna<br>jednoczesna<br>jednoczesna<br>jednoczesna<br>jednoczesna      | numer publiczny<br>2<br>3<br>4<br>5 | członek grupy użytkowników            |
|                                                  | należy do grupy użytk<br>numer wewnętrzny<br>883<br>2<br>3<br>4<br>5<br>• dostęp do interf<br>nazwa użytkownika : | nazwisko grup<br>default hgroup<br>hunting group 2<br>hunting group 3<br>hunting group 4<br>hunting group 5<br>jejsu web :<br>2761                                                                                                    | 3<br>typ grupy użytkowników<br>jednoczesna<br>jednoczesna<br>jednoczesna<br>jednoczesna                | numer publiczny<br>2<br>3<br>4<br>5 | członek grupy użytkowników            |

#### Ogólne dane

Większość danych w tej sekcji może być wpisywana lub modyfikowana:

- nazwisko: 32 alfanumeryczne znaki
- imię: 32 alfanumeryczne znaki
- rola: 64 alfanumeryczne znaki
- adres: 128 alfanumerycznych znaków

- e-mail: 128 alfanumerycznych znaków
- język domyślny: wybierz z listy rozwijalnej
- profil użytkownika, do którego jest przypisany użytkownik jest pokazany, ale nie może być modyfikowany na tej stronie (patrz zakładka restrykcje i zarządzanie połączeniami wychodzącymi)

#### Linia i telefon

Te dane są tylko w celach informacyjnych, z wyjątkiem grup huntingowych:

- numer wewnętrzny: używany do wykonywania połączeń w zakresie firmy. Numer może składać się z od 1 do 7 cyfr zależnie od wybranego planu numeracji
- numer zewnętrzny: używany do wykonywania i odbierania połączeń w sieci publicznej
- **telefon**: typ telefonu: terminal SIP, telefon analogowy, wewnętrzny telefon usługowy, lub inny
- adres MAC telefonu: format [xx:xx:xx:xx:xx]. Nie można modyfikować
- należy do grupy huntingowej:. Aby uzyskać więcej informacji o grupach huntingowych kliknij ikonę strzałki, aby wyświetlić listę wszystkich grup huntingowych. Zostaną wyświetlone informacje o grupach huntingowych, z polem do zaznaczenia pokazującym czy telefon jest członkiem grupy huntingowej

Zaznacz odpowiednie pole aby przypisać telefon do grupy huntingowej, lub odznacz aby usunąć telefon z grupy (aby uzyskać więcej informacji obejrzyj stronę członkowie grupy huntingowej).

#### Dostęp do interfejsu web

Ta sekcja zawiera identyfikator użytkownika (**nazwę użytkownika**), która służy do logowania się użytkownika na swoje konto w tym serwisie www do zarządzania microPBX. Identyfikator użytkownika jest postaci "imię.nazwisko" i jest uaktualniany automatycznie, gdy imię i/lub nazwisko są zmieniane.

#### Resetuj hasło:

Administrator użytkownika może resetować hasło użytkownika, jeżeli jest w stanie **zablokowanym**. Resetowanie hasła przywraca domyślną wartość, np. numer linii telefonu.

Uwaga: niektóre informacje (dostęp do profilu użytkownika, e-mail i rola) nie są dostępne, jeżeli typem użytkownika jest "telefon analogowy".

#### Poczta głosowa

Ta sekcja pokazuje dane poczty głosowej dla użytkownika. Następujące informacje są wyświetlane:

- typ poczty głosowej: tylko wiadomość wewnętrzna
- numer wewnętrzny: numer dostępu do poczty głosowej, domyślnie 888
- maksimum wiadomości: ta opcja ustala maksymalną ilość wiadomości, które mogą być przechowywane na poczcie głosowej. Maksymalnie możliwe jest ustawienie do 6 nagrań.
- otrzymano nowe wiadomości przez użytkownika: kliknięcie na przycisk wybierania numeru może być użyte do aktywowania poczty głosowej bezpośrednio i odebrania nowych wiadomości

Aby połączyć się z pocztą głosową należy zadzwonić pod numer 888

| jólne dane    | poczta głosowa             | usługi i przekierowanie połączenia | restrykcje |          |
|---------------|----------------------------|------------------------------------|------------|----------|
| ustawienia    | poczty głosowej :          |                                    |            |          |
| oczty głosov  | vej :                      | wewnętrzna, wiadomość + nagranie   | -          |          |
| ner do połącz | enia:                      | 888                                |            |          |
| nętrzny num   | er:                        |                                    |            |          |
| ystkich wiad  | omości :                   | 5                                  |            |          |
| s nagrania (s | ek):                       | 60                                 |            |          |
| rantowany c   | zas trwania (sek) :        | 180                                |            |          |
| wysyłaj wia   | idomości głosowe pr        | zez email :                        |            |          |
| oowiadamiar   | nia emailem :              | z usuniętą wiadomością na serwerze |            | <b>•</b> |
| hasło poczt   | y <mark>g</mark> łosowej : |                                    |            |          |
| ło            | resetui                    | hasto                              |            |          |

Hasło użytkownika do poczty głosowej może być zresetowane, jeżeli użytkownik zapomniał go. Resetowanie hasła przywraca domyślną wartość, np. numer linii telefonicznej. Hasło do poczty głosowej składa się z 4-cyfrowego numeru.

Jeśli chcemy, aby poczta głosowa była wysyłana na adres mailowy (Voice mail) należy odhaczyć wysłanie wiadomości głosowe przez email oraz wprowadzić adres, na jaki ma być wysłany plik z nagraną wiadomością, a następnie wybrać z usuniętą wiadomością na serwerze, co pozwoli zwolnić miejsce na modemie Business LiveBox. Wiadomość taka zostanie automatycznie usunięta.

**Uwaga:** Funkcjonalność Voice mail dostępna jest po wcześniejszym skonfigurowaniu serwera SMTP w zakładce **Konfiguracja** 

#### Usługi i przekierowanie połączenia

| ogólne dane     | poczta głosowa                      | usługi i przekiero | owanie połączenia | restrykcje              |                            |    |
|-----------------|-------------------------------------|--------------------|-------------------|-------------------------|----------------------------|----|
| profil usług    | :                                   |                    |                   |                         |                            |    |
| profil 0        |                                     |                    | <b>X</b>          |                         |                            |    |
| 🗖 usługi :      |                                     |                    |                   |                         |                            |    |
| rzekierowanie ( | do poczty głosowej                  | pierwszy           |                   | czas dzwo               | nienia (sek)               | 60 |
| krywanie nume   | iru                                 |                    |                   | ukrywanie<br>przekierov | docelowego numeru<br>/ania | I  |
| rzechwytywanie  | 9                                   | 7                  |                   | przekierov              | vanie połączeń             | I  |
| ołączenie oczel | kujące                              | 2                  |                   | drugie prz              | ekierowanie                | 1  |
| ddzwanianie go  | dy zajęty                           | <b>I</b>           |                   |                         |                            |    |
| przekierow      | anie połączeń :                     |                    |                   |                         |                            |    |
| aplanuj natychr | niastowe prz <mark>e</mark> kierowa | anie połączeń :    | więcej szczegółów | v 🔫 ]                   |                            |    |
| natychmia:      | stowe przekierowanie                | do                 | numer             | 3                       |                            |    |
| D przekierow    | anie połączeń gdy bra               | ak odpowiedzi do 🗌 | po                | 5 💽 sekun               | lach numer 💽               |    |
| D przekierow    | anie połączeń gdy zaj               | ięty do            | numer             |                         |                            |    |
| nrzekierow      | anie połaczeń ody nie               | edostepny do       | numer             |                         |                            |    |

Każdy użytkownik ma profil usług i profil użytkownika (instalacji). Profile te określają dokładnie usługi, z jakich dany użytkownik może korzystać, a ta sekcja pokazuje zbiór dostępnych dla użytkownika opcji. Stan każdej usługi (aktywna lub zablokowana) jest wyświetlany, ale nie może być modyfikowany. Następujące usługi są wypisane:

- przekierowanie do poczty głosowej: można wybrać czy w przypadku przekierowania połączenia dzwoniący ma być połączony z pocztą głosową pierwszego (wybieranego) numeru, czy też ostatniego numeru, (czyli z pocztą użytkownika, do którego połączenie zostało ostatecznie przekierowane)
- maksymalny czas dzwonienia: ustawia jak długo telefon dzwoni (w sekundach) przed przekierowaniem połączenia do poczty głosowej
- ukrywanie numeru (CLIR): ukrywanie tożsamości dzwoniącego użytkownika
- ukrywanie docelowego numeru przekierowania
- przechwytywanie połączenia: aktywacja usługi pozwala na przechwycenie połączenie kierowanego do tego użytkownika przez innego użytkownika (używając odpowiedniego skrótu klawiaturowego)
- przekierowanie połączenia
- połączenie oczekujące
- drugie przekierowanie: spisuje wielokrotne przekierowania połączenia
- automatyczne oddzwanianie: po aktywacji usługi (przez A), jeżeli użytkownik A zadzwoni do B i ten będzie zajęty, to po odłożeniu przez B słuchawki system automatycznie

zadzwoni najpierw do A, a następnie po podniesieniu słuchawki przez przez A zestawi połączenie z B.

#### Przekierowanie połączenia

Administrator użytkownika może kontrolować przekierowania połączenia dla każdego użytkownika za pomocą tego ekranu i może modyfikować lub konfigurować przekierowanie w imieniu użytkownika. Następujące typy przekierowania połączenia są dostępne dla każdego użytkownika:

- zaplanowane przekierowanie połączenia
- bezwarunkowe przekierowanie połączenia
- przekierowanie połączenia, gdy brak odpowiedzi
- przekierowanie połączenia, gdy zajęty
- przekierowanie połączenia, gdy niedostępny

#### Zaplanowane przekierowanie połączenia

Aby zaprogramować nowe przekierowanie połączenia:

- kliknij przycisk więcej szczegółów. Ekran pokazuje listę zaprogramowanych przekierowań połączenia i pokazuje przycisk zaprogramuj przekierowanie połączenia
- kliknij przycisk zaprogramuj przekierowanie połączenia
- wpisz następujące szczegóły dla każdego zakresu czasowego (\*):
  - czas rozpoczęcia i czas zakończenia (format gg:mm) dla przekierowania połączenia
  - numer docelowy: wpisz numer (maksimum 20 cyfr) lub wybierz numer ze spisu telefonów
- zaznacz odpowiednie pole i kliknij przycisk zastosuj

Aby obejrzeć i modyfikować zaprogramowane przekierowanie połączenia:

- kliknij przycisk więcej szczegółów, aby wyświetlić lub ukryć listę zaprogramowanych przekierowań połączenia i ich stan
- lista zaprogramowanych przekierowań połączenia pokazuje następujące informacje:
  - o dzień przekierowania połączenia (każdego dnia, Pn, Wt, Śr, Czw, Pt, Sob, Ndz)
  - o stan przekierowania połączenia:

- zielona ikona - aktywne: przekierowanie połączenia jest aktualnie aktywne (bierzący czas jest w aktywnym przedziale czasowym)

- szara ikona - zaprogramowane: przekierowanie połączenia jest zaprogramowane i będzie automatycznie aktywowane w założonym czasie. Może być zablokowane  - czerwona ikona - zablokowane: przekierowanie połączenia zostało zablokowane, gdy było aktywne lub gdy było zaprogramowane

- o okres/okresy czasowe: Aktywny okres jest pogrubiony (cztery okresy mogą być ustawione dla przekierowania połączenia)
- ikona obejrzyj/modyfikuj: używana do modyfikowania jednego lub więcej okresów czasowych
- aby modyfikować okres kliknij ikonę obejrzyj/modyfikuj w liście zaprogramowanych przekierowań połączenia. Okresy przekierowania połączenia zostaną wyświetlone. Zmodyfikuj ustawienia tak jak sobie życzysz i potwierdź modyfikowany okres

Aby usunąć zaprogramowane przekierowanie połączenia:

- kliknij przycisk usuń w liście zaprogramowanych przekierowań połączenia. Wszystkie przekierowania połączenia dla wszystkich okresów czasowych w danym dniu zostaną skasowane
- kliknij przycisk modyfikuj w liście zaprogramowanych przekierowań połączenia. Szczegóły dotyczące okresów czasowych są pokazane poniżej. Kliknij przycisk usuń w linii, aby usunąć zaprogramowane przekierowanie połączenia dla danego okresu czasowego

Uwaga: zaprogramowane przekierowania połączenia są usuwane bez względu na to czy są aktualnie aktywne.

Aby aktywować lub zablokować zaprogramowane przekierowanie połączenia:

- zaprogramowane przekierowanie połączenia jest automatycznie aktywowane, gdy dzień i czas rozpoczęcia zgadza się z aktualnym dniem i datą, oraz automatycznie blokowane na końcu okresu
- aktualnie aktywne przekierowanie połączenia może być zablokowane lub aktywowane za pomocą odznaczenia odpowiadającego pola na stronie połączeń przychodzących (sekcja przekierowania połączenia) i potwierdzenie
- przekierowanie połączenia może być także aktywowane (lub zablokowane) podczas modyfikacji zakresu czasowego, przez zaznaczenie (lub odznaczenie) odpowiadającego pola i potwierdzenie
- przekierowanie połączenia może być zablokowane, gdy jest programowane, w tym przypadku nie jest aktywowane automatycznie w czasie zakresu czasowego

Uwagi:

 możesz zaprogramować do czterech zakresów czasowych dla dni tygodnia i cztery zakresy czasowe na tydzień. Zakresy czasowe nie mogą się pokrywać

- aby zaprogramować przekierowanie połączenia od 18 do 6 następnego dnia, musisz podać dwa zakresy czasowe: 18: 00 do 23:59 i 0:00 do 6:00
- gdy zaprogramowane przekierowanie połączenia jest aktywne, nie możesz aktywować innego przekierowania połączenia za pomocą interfejsu strony. Zaprogramowane przekierowanie połączenia musi najpierw zostać zablokowane alby aktywować inne przekierowanie połączenia

#### Bezwarunkowe przekierowanie połączenia

Ta usługa bezwarunkowo przekierowuje wszystkie połączenia przychodzące na inny numer, np. na pocztę głosową (natychmiastowe przekierowanie połączenia do poczty głosowej znane, jako tryb **nie przeszkadzać / do not disturb mode**). Można wpisać numer bezpośrednio, wybrać kontakt ze spisu telefonów, lub podać listę 3 numerów, które będą kolejno wywoływane (ta usługa jest znana także, jako **Follow me**).

Aby aktywować bezwarunkowe przekierowanie połączenia:

- zaznacz odpowiadające pole
- wpisz miejsce docelowe przekierowania (zewnętrzny lub wewnętrzny numer, lista numerów) (numery z maksimum 20 cyframi)

Aby przekierować połączenia na zewnętrzny numer musisz pamiętać o wpisaniu prefiksu wyjściowego (np., jeżeli prefiks wyjściowy jest 0 i połączenia mają być przekierowane do 0231030200, musisz wpisać 00231030200)

Aby przekierować połączenia na wewnętrzny telefon wybierz numer wewnętrzny z listy wewnętrznych użytkowników. Numery wewnętrzne muszą mieć zdefiniowany specyficzny format w planie numeracyjnym firmy

Aby przekierować połączenia do listy, wybierz lista z listy rozwijalnej, zaznacz odpowiadające pole, potem kliknij przycisk zastosuj na dole strony

Aby zablokować natychmiastowe przekierowanie połączenia:

- odznacz odpowiednie pole
- następnie kliknij przycisk zastosuj, aby potwierdzić

#### Przekierowanie połączenia do listy numerów (usługa Follow me)

Aby uruchomić usługę Follow me należy zaznaczyć usługę bezwarunkowe przekierowanie oraz wybrać z pola do wyboru: lista. Zostanie wtedy rozwinięte okno gdzie mamy możliwość wprowadzenia numerów, do których zostaną przekierowane połączenia.

Ta usługa może być używana do kontaktowania się z użytkownikiem poprzez listę trzech możliwych numerów docelowych. Połączenia, po ustalonym czasie wywoływania, są przekierowywane na pierwszy numer z listy; jeżeli ten telefon nie odpowiada, przekierowanie połączenia na brak odpowiedzi jest wywoływane dla drugiego i trzeciego numeru.

Aby konfigurować przekierowanie połączenia do listy, wybierz lista z listy rozwijalnej:

- lista trzech numerów jest wyświetlona
- wpisz jeden lub więcej numerów (wewnętrzne lub zewnętrzne numery)
- dla każdego numeru, wybierz z listy rozwijalnej czas (w sekundach), po którym będzie następowało przekierowanie
- kliknij przycisk zastosuj na dole strony
- aby usunąć jeden lub więcej numerów z listy:
- wyświetl listę numerów wybierając lista z listy rozwijalnej
- kliknij przycisk usuń odpowiadający numerowi do usunięcia
- potwierdź

#### Przekierowanie połączenia, gdy brak odpowiedzi

Aby aktywować przekierowanie połączenia, gdy brak odpowiedzi na podany numer:

- podaj czas braku odpowiedzi (15 sekund domyślnie, jeżeli nie zostanie podana inna wartość)
- podaj miejsce docelowe
- aby przekierować połączenia na zewnętrzny numer, musisz pamiętać o wpisaniu prefiksu wyjściowego
- aby przekierować połączenia na wewnętrzny numer, użyj formatu numeracyjnego dla połączeń wewnętrznych
- kliknij przycisk zastosuj na dole strony

Aby zablokować przekierowanie połączenia, gdy brak odpowiedzi:

- wybierz pocztę głosową z listy
- potwierdź

Gdy zablokujesz przekierowanie połączenia, gdy brak odpowiedzi na numer (albo, jeżeli nie skonfigurowałeś przekierowania połączenia, gdy brak odpowiedzi), nieodebrane połączenia będą automatycznie przekierowane na twoją pocztę głosową. Inaczej mówiąc, wszystkie nieodebrane połączenia związane z twoim telefonem są przekierowywane na zdefiniowaną listę numerów, jeżeli ją skonfigurowałeś, albo na pocztę głosową domyślnie.

**Uwaga:** Przekierowanie połączenia, gdy brak odpowiedzi może być aktywowane jednocześnie z przekierowaniem połączenia, gdy zajęty i/lub z przekierowaniem połączenia, gdy niedostępny.

### Przekierowanie połączenia, gdy zajęty

Aby aktywować przekierowanie połączenia, gdy zajęty na podany numer:

- podaj miejsce docelowe (poczta głosowa, zewnętrzny lub wewnętrzny numer)
- aby przekierować połączenia na zewnętrzny numer, musisz pamiętać o wpisaniu prefiksu wyjściowego
- aby przekierować połączenia na wewnętrzny numer, użyj formatu numeracyjnego dla połączeń wewnętrznych
- kliknij przycisk zastosuj na dole strony
- Aby zablokować przekierowanie połączenia, gdy zajęty:
- wybierz pocztę głosową z listy
- potwierdź

Gdy zablokujesz przekierowanie połączenia, gdy zajęty na numer, nieodebrane połączenia będą automatycznie przekierowane na twoją pocztę głosową. Inaczej mówiąc, jeżeli twój telefon jest zajęty wszystkie nieodebrane połączenia związane z twoim telefonem są zawsze przekierowywane na zdefiniowany numer, jeżeli go skonfigurowałeś, albo na pocztę głosową domyślnie.

Przekierowanie połączenia, gdy zajęty może być aktywowane jednocześnie z przekierowaniem połączenia, gdy brak odpowiedzi i/lub z przekierowaniem połączenia, gdy niedostępny.

#### Przekierowanie połączenia, gdy telefon jest niedostępny

Ta usługa przekierowuje połączenia z telefonu, który jest niedostępny (rozłączony, niesprawny, itp.) na zdefiniowany numer lub kontakt w spisie telefonów.

Aby aktywować ten typ przekierowania połączenia:

- podaj miejsce docelowe (poczta głosowa, zewnętrzny lub wewnętrzny numer)
- aby przekierować połączenia na zewnętrzny numer, musisz pamiętać o wpisaniu prefiksu wyjściowego
- aby przekierować połączenia na wewnętrzny numer, użyj formatu numeracyjnego dla połączeń wewnętrznych
- kliknij przycisk OK na dole strony

Gdy zablokujesz przekierowanie połączenia, gdy niedostępny na numer, nieodebrane połączenia będą automatycznie przekierowane na twoją pocztę głosową. Przekierowanie połączenia, gdy telefon jest niedostępny może być aktywowane jednocześnie z przekierowaniem połączenia, gdy brak odpowiedzi i/lub z przekierowaniem połączenia, gdy zajęty.

#### Restrykcje użytkownika

|              | poczta głosowa   | usługi i przekierowanie połączenia | a restrykcje |
|--------------|------------------|------------------------------------|--------------|
| rofil restry | kcji :           |                                    |              |
| profil 1     |                  | 1-                                 |              |
| sta restryk  | cji połączeń :   |                                    |              |
| numer        | numer/prefiks    | stan                               |              |
|              | (dom)ana legula) | wazyawa adionyzowane               |              |
|              |                  |                                    |              |
|              |                  |                                    |              |
|              |                  |                                    |              |
|              |                  |                                    |              |
|              |                  |                                    |              |
|              |                  |                                    |              |
|              |                  |                                    |              |

Profil restrykcji połączeń skojarzony z wybranym użytkownikiem może być przeglądany i modyfikowany.

Dla danego profilu, następujące informacje są wyświetlane:

- numer
- numery/prefiks
- stan: zabronione lub autoryzowane

Jeżeli inny profil jest wybrany z listy rozwijalnej, są wyświetlane odpowiadające restrykcje połączeń. Profil zostanie skojarzony z użytkownikiem tylko, jeżeli klikniesz przycisk **zastosuj**. W przeciwnym przypadku kliknij **anuluj**, aby powrócić do strony użytkowników.

**Uwaga** Restrykcje połączeń mogą być modyfikowane w profilu restrykcji (patrz zarządzanie wychodzącymi połączeniami). Na tej stronie można tylko przypisywać użytkownikowi jeden z istniejących profili

## 4.3.2 Profile restrykcji

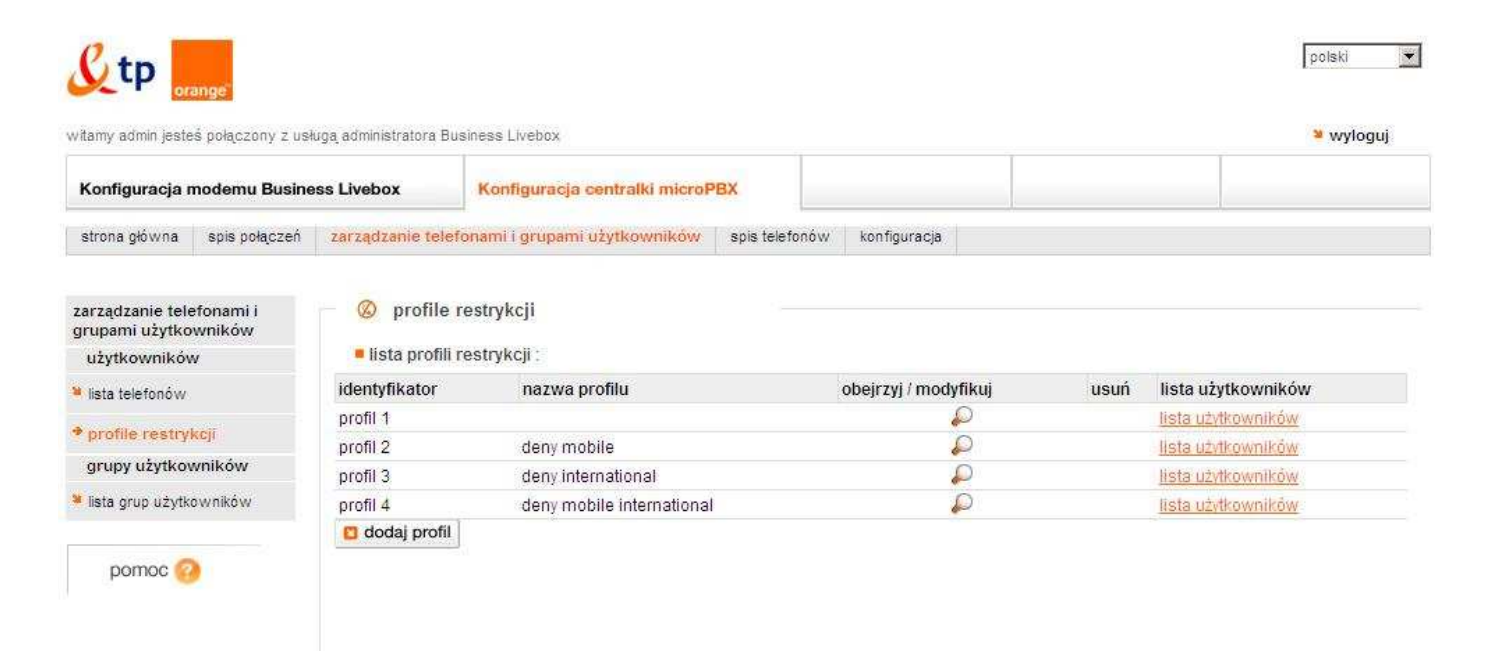

Profile restrykcji połączeń są używane do zabraniania lub autoryzowania numerów, prefiksów, miejsc docelowych i usług. Są przypisywane do każdej linii i są stosowane do połączeń wychodzących (np. zabranianie dostępu do telefonów komórkowych, numerów międzynarodowych, itp.).

#### Lista profili restrykcji połączeń

Lista profili restrykcji połączeń pokazuje wszystkie profile utworzone przez administratora lub instalator. Następujące informacje są wyświetlane dla każdego profilu:

- identyfikator profilu
- nazwa profilu
- przycisk do obejrzenia i modyfikacji ustawień profilu.
- przycisk do usuwania profilu
- odnośnik do wyświetlania listy użytkowników używających profil restrykcji.

Profil restrykcji 1 jest zdefiniowany domyślnie i dostarczony z micro PBX. Ten profil nie ma żadnych restrykcji (wszystkie połączenia są autoryzowane)

#### Tworzenie profilu restrykcji połączeń

Administrator może utworzyć do 10 profili restrykcji połączeń. Aby utworzyć nowy profil restrykcji połączeń należy kliknij przycisk **dodaj profil** w stronie listy profili restrykcji połączeń. Zostanie wyświetlona strona tworzenia profilu restrykcji połączeń. Jeśli chcemy utworzyć restrykcje dla całego prefiksu należy podać jego początek a następnie wstawić gwiazdkę, np. 0 700\*, dzięki czemu zablokujemy dalszy ciąg cyfr.

Modyfikowanie oraz usuwanie profilu restrykcji połączeń:

- Kliknij ikonę modyfikacji, aby wyświetlić stronę modyfikacji profilu.
- Aby usunąć profil restrykcji połączeń, kliknij ikonę usuwania; zostanie wyświetlona prośba o potwierdzenie

#### 4.3.3 Grupy użytkowników

Grupa użytkowników składa się z zestawu telefonów nazywanych "członkami" grupy użytkowników. Grupa ma wewnętrzny i zewnętrzny numer. Połączenia przychodzące są dystrybuowane do członków grupy użytkowników według specjalnego algorytmu

| amy admin jesteś połączony                                                                                                    | z usługą administratora Busi                                                                                                 | ness Livebox                                                                                                    |                                                                                                   |                                        | × wylog                        |
|----------------------------------------------------------------------------------------------------|----------------------------------------------------------------------------------------------------|----------------------------------------------------------------------------------------------------|---------------------------------------------------------------------------------------------------|----------------------------------------|--------------------------------|
| onfiguracja modemu B                                                                                                    | usiness Livebox                                                                                                    | Konfiguracja centralki microPBX                                                                                           | ¢.                                                                                                |                                        |                                |
| trona główna 🛛 spis połąc                                                                                                    | zeń zarządzanie telefo                                                                                                    | nami i grupami użytkowników 🔰 s                                                                                           | spis telefonów konfiguracja                                                                       |                                        |                                |
| ządzanie telefonami i<br>Ipami użytkowników<br>żytkowników                                                                                        | <ul> <li>Iista grup</li> <li>Iista grup uży</li> </ul>                                                                       | a użytkowników<br>ytkowników :                                                                                            |                                                                                                   |                                        |                                |
| ządzanie telefonami i<br>upami użytkowników<br>żytkowników<br>sta telefonów                                                                       | <ul> <li>Iista grup</li> <li>Iista grup uży</li> <li>numer wewnętrz</li> </ul>                                               | o użytkowników<br>rtkowników :<br>rny nazwisko                                                                            | typ grupy użytkowników                                                                            | numer publiczny                        | członkowie                     |
| ządzanie telefonami i<br>ipami użytkowników<br>żytkowników<br>sta telefonów                                                                       | <ul> <li>lista grup</li> <li>lista grup uży</li> <li>numer wewnętrz</li> <li>883</li> </ul>                                  | o użytkowników<br>rtkowników :<br>r <b>ny nazwisko</b><br>default hgroup                                                  | typ grupy użytkowników<br>jednoczesna                                                             | numer publiczny<br>0                   | członkowie<br>9                |
| rządzanie telefonami i<br>upami użytkowników<br>użytkowników<br>sta telefonów<br>profile restrykcji                                               | <ul> <li>lista grup</li> <li>lista grup uży</li> <li>numer wewnętrz</li> <li>883</li> <li>2</li> </ul>                       | o użytkowników<br>rtkowników :<br>rny nazwisko<br>default hgroup<br>hunting group 2                                       | typ grupy użytkowników<br>jednoczesna<br>jednoczesna                                              | numer publiczny<br>0<br>02             | członkowie<br>9<br>0           |
| ządzanie telefonami i<br>upami użytkowników<br>żytkowników<br>sta telefonów<br>rofile restrykcji<br>urupy użytkowników                            | <ul> <li>lista grup</li> <li>lista grup uży</li> <li>numer wewnętrz</li> <li>883</li> <li>2</li> <li>3</li> </ul>            | o użytkowników<br>rtkowników :<br>rny nazwisko<br>default hgroup<br>hunting group 2<br>hunting group 3                    | typ grupy użytkowników<br>jednoczesna<br>jednoczesna<br>jednoczesna                               | numer publiczny<br>0<br>02<br>03       | członkowie<br>9<br>0<br>0      |
| ządzanie telefonami i<br>upami użytkowników<br>iżytkowników<br>sta telefonów<br>rofile restrykcji<br>rrupy użytkowników<br>ista grup użytkowników | <ul> <li>Iista grup</li> <li>Iista grup užy</li> <li>numer wewnętrz</li> <li>883</li> <li>2</li> <li>3</li> <li>4</li> </ul> | o użytkowników<br>rtkowników :<br>rny nazwisko<br>default hgroup<br>hunting group 2<br>hunting group 3<br>hunting group 4 | typ grupy użytkowników<br>jednoczesna<br>jednoczesna<br>jednoczesna<br>jednoczesna<br>jednoczesna | numer publiczny<br>0<br>02<br>03<br>04 | członkowie<br>9<br>0<br>0<br>0 |

Grupa użytkowników (huntingowa) zawiera grupę telefonów, zwanych **członkami** grupy huntingowej. Grupa ma wewnętrzny i zewnętrzny numer. Połączenia przychodzące dla tych numerów są dystrybuowane do członków grupy huntingowej przez specjalne algorytmy. Właściwości grupy huntingowej są następujące:

- numer grupy huntingowej (wewnętrzny i opcjonalnie zewnętrzny)
- numery telefonów w grupie huntingowej
- algorytm dystrybucji połączeń (cykliczny, hierarchiczny, jednoczesny)
- czas oczekiwania dla cyklicznych i hierarchicznych grup pościgowych

Istnieją trzy typy grup huntingowych:

- wywoływanie jednoczesne: dla tego typu grupy huntingowej, połączenia są przekierowywane jednocześnie do wszystkich telefonów w grupie huntingowej; pierwszy telefon, który odbierze przejmuje połączenie. To jest tryb domyślny
- wywoływanie cykliczne: każde nowe połączenia jest przekierowywana do następnego członka po ostatnim, który odebrał połączenie dla grupy huntingowej, następne do następnego członka w kolejce. Jeżeli telefon jest zajęty lub nie odpowiada, połączenie przechodzi na następny telefon na liście. Po przejściu przez telefony wszystkich członków, połączenie jest przekierowywane do poczty głosowej grupy huntingowej
- wywoływanie hierarchiczne: dla tego typu grupy huntingowej, każde nowe połączenie jest najpierw przekierowywane do członka grupy o najwyższym priorytecie, następnie do członka o niższym priorytecie

#### Ogólne dane

| ogólne dane poczta głoso             | wa zarządzanie członkami |                                                                                                    |                |
|--------------------------------------|--------------------------|----------------------------------------------------------------------------------------------------|----------------|
| ogólne dane grup użytkow             | ników                    |                                                                                                    |                |
| dentyfikator grupy<br>iżytkowników : | 1                        | nazwa *:                                                                                                    | default hgroup |
| yp grupy użytkowników :              | jednoczesna 💽            | czas oczekiwania (sek)                                                                                         | 90             |
| ęzyk domyślny :                      | english 👤                |                                                                                                    |                |
| Inna i teleton :                     | 883                      | numer publiczny                                                                                                |                |
| skojarzone profile :                 |                          | n na seu a companya na seu a seu a seu a seu a seu a seu a seu a seu a seu a seu a seu a seu a seu a seu a seu |                |
| profil usług :                       | lista profili usług 💌    | profil restrykcji połączeń<br>wychodzących :                                                                   | 1-             |
| przekierowanie połączeń :            |                          |                                                                                                    |                |
| natychmiastowe przekierow            | anie do                  | numer                                                                                                    |                |
|                                      | 🖸 zastosuj               | 🖸 anuluj                                                                                                    |                |

Ta strona pokazuje listę utworzonych grup huntingowych. Następujące informacje są wyświetlane dla każdej z grup:

- identyfikator grupy huntingowej [1 do 5]
- numer wewnętrzny grupy huntingowej
- numer zewnętrzny grupy huntingowej (opcjonalny)
- nazwa grupy huntingowej
- **typ grupy huntingowej** algorytm dystrybucji połączeń pomiędzy członkami grupy (cykliczny, hierarchiczny, jednoczesny)
- członkowie lista członków (numerów) przypisanych do grupy huntingowej

#### Poczta głosowa

Na tej stronie możemy wprowadzić ustawienia dla grupy użytkowników poczty głosowej, analogicznie jak dla użytkowników opisanych w rozdziale 4.3.1 Lista Telefonów

| itamy admin jesteś połączony z us                                                                                   | sługą administratora Busi                                            | iness Livebox                                                 |                                      |              | घ wyloguj |
|----------------------------------------------------------------------------------------------------|----------------------------------------------------------------------|---------------------------------------------------------------|--------------------------------------|--------------|-----------|
| Konfiguracja modemu Busi                                                                                            | iness Livebox                                                        | Konfiguracja cen                                              | tralki microPBX                      |              |           |
| strona główna spis połączeń                                                                                         | zarządzanie telefon                                                  | iami i grupami użytkov                                        | vników spis telefonów                | konfiguracja |           |
| rarządzanie telefonami i<br>prupami użytkowników<br>użytkowników                                                    | agáine dene                                                          | kuj grupę 883                                                 | zarzadzania członka                  | 4            |           |
| zarządzanie telefonami i<br>grupami użytkowników<br>użytkowników                                                    | ogólne dane                                                          | kuj grupę 883<br>poczta głosowa                               | zarządzanie członkar                 | 1i           |           |
| zarządzanie telefonami i<br>grupami użytkowników<br>użytkowników<br>¥ lista telefonów                               | ogólne dane                                                          | kuj grupę 883<br>poczta głosowa                               | zarządzanie członkar                 | 1i           |           |
| zarządzanie telefonami i<br>grupami użytkowników<br>użytkowników<br>¥ lista telefonów<br>* profile restrykcji       | <ul> <li>modyfil</li> <li>ogólne dane</li> <li>ustawienia</li> </ul> | kuj grupę 883<br>poczta głosowa<br>poczty głosowej :          | zarządzanie członkar                 | 11           |           |
| zarządzanie telefonami i<br>grupami użytkowników<br># lista telefonów<br># profile restrykcji<br>grupy użytkowników | modyfil     ogólne dane     ustawienia     typ poczty głosow         | kuj grupę 883<br>poczła głosowa<br>poczty głosowej :<br>wej : | zarządzanie członkar<br>brak<br>brak | й<br>        |           |

Typ poczty głosowej: ustawia typ poczty głosowej skojarzonej z grupą użytkowników, jako jedną z następujących opcji:

- Brak: brak poczty głosowej
- Wewnętrzna, tylko wiadomość: wewnętrzna poczta głosowa tylko z wiadomością.
- Wewnętrzna, wiadomość + nagranie: wewnętrzna poczta głosowa, pozwalająca na nagranie wiadomości.

#### Zarządzanie użytkownikami

Aby dodać nowego członka do grupy użytkowników

- wybierz użytkownika z listy użytkowników (lista po prawej stronie ekranu),
- następnie przenieś go do listy członków grupy użytkowników.
- powtórz operację, jeżeli chcesz dodać kilku członków do grupy użytkowników

| Możesz przeciagnać i upuścić użytkowników z jednej listy do drugiej                                |  |
|----------------------------------------------------------------------------------------------------|--|
| isess presidging i upus de dejakownikow z jednoj natj do drugioj                                   |  |
| 🛕 W każdej grupie priorytetowej użytkownicy będą otrzymywać połączenia według kolejności na liście |  |
| lista użytkowników :                                                                               |  |
| 1 hunting group 1 2763                                                                             |  |
| 2771 FXS-11 2764                                                                                   |  |
| 2772 FXS-12 2762                                                                                   |  |
| 2773 FXS-13                                                                                        |  |
| 2774 FXS-14                                                                                        |  |
| 2761                                                                                               |  |
| 2765                                                                                               |  |
| 🖸 zastosuj 🖸 anuluj                                                                                |  |
|                                                                                                    |  |
|                                                                                                    |  |

następnie kliknij przycisk zastosuj

# 4.4 Książka telefoniczna

Ta strona jest globalnym spisem telefonów w firmie. Wszystkie wpisane tutaj kontakty są widoczne dla wszystkich użytkowników.

| amy admin jest | range <sup>-</sup><br>eś połączony z us | ługą administratora Busii | ness Livebox             |                |              |                  | 🞽 wyloguj |
|----------------|-----------------------------------------|---------------------------|--------------------------|----------------|--------------|------------------|-----------|
| Configuracja   | modemu Busir                            | ness Livebox              | Konfiguracja centr       | alki microPBX  |              |                  |           |
| strona główna  | spis połączeń                           | zarządzanie telefonam     | i i grupami użytkowników | spis telefonów | konfiguracja |                  |           |
| is telefonów   |                                         | 🥫 Lista ze                | wnętrznych kontakt       | ów             |              |                  |           |
| 🛃 drukuj       |                                         | szybkie wys               | zukiwanie kontaktu :     |                |              |                  |           |
|                |                                         | nazwisl                   | (0                       | imię           | firma        | numer            | email     |
| pomoc          | ?                                       |                           |                          |                |              | le dođaj kontakt | O znaid   |
|                |                                         |                           |                          |                |              | b dodaj kontakt  | 🔑 zna     |

Możesz wyszukiwać kontakty używając jednego lub więcej z następujących kryteriów:

- wyszukiwanie kontaktu przez nazwisko lub początek nazwiska
- wyszukiwanie przez numer lub początek numeru
- wyszukiwanie przez krótki numer

Wpisz kryteria wyszukiwania i kliknij przycisk znajdź

Możesz także zmienić ilość linii wyświetlanych na stronie używając ustawienia wyświetlania {10, 20, 30, 40, 50} wyników na stronie. Dla każdego znalezionego kontaktu, następujące informacje są wyświetlane na liście:

- nazwisko
- imię
- firma
- numer
- krótki numer do wywołania kontaktu
- e-mail
- obejrzyj / modyfikuj

Użyj przycisku dodaj kontakt aby dodać kontakt:

- wpisz szczegóły w oknie powyżej listy kontaktów i Kliknij przycisk dodaj kontakt: otworzy się nowe okno zawierające ustawienia już podane
- lub bezpośrednio kliknij przycisk dodaj kontakt, aby otworzyć okno kreatora.

Kliknij przycisk obejrzyj / modyfikuj, aby otworzyć okno i modyfikować kontakty.

Aby usunąć kontakty, zaznacz odpowiednie pozycje i kliknij przycisk usuń

#### Tworzenie nowego kontaktu

| tworzenie karty     | kontaktu            |
|---------------------|---------------------|
| stan cywilny :      | Pani 🔽              |
| nazwisko :          |                     |
| imię :              |                     |
| firma :             |                     |
| funkcja :           |                     |
| asystent:           |                     |
| pełny numer : *     |                     |
| skrócony numer : *  |                     |
| telefon komórkowy : |                     |
| fax :               |                     |
| email :             |                     |
| adres :             |                     |
| kod pocztowy :      |                     |
| miasto :            |                     |
| kraj :              |                     |
| kategoria :         |                     |
|                     | 🖸 zastosuj 🚺 anuluj |

uzupełnij wymagane pola:

- Stan cywilny: Pani / Pan
- nazwisko: nazwisko kontaktu [32 alfanumeryczne znaki]
- imię: [32 alfanumeryczne znaki]
- firma: [32 alfanumeryczne znaki]
- adres: [124 alfanumeryczne znaki]
- pełny numer: zawiera numer telefonu dla kontaktu [1 do 20 cyfr]
- krótki numer: zawiera skojarzony krótki numer [1 do 7 cyfr]
- e-mail: standardowy format adresu e-mail [128 alfanumerycznych znaków]

następnie kliknij przycisk zastosuj.

#### Modyfikowanie kontaktu

Takie same dane są dostępne w czasie modyfikacji jak przy tworzeniu nowego kontaktu.

## 4.5 Konfiguracja

### 4.5.1 Lista skonfigurowanych łączy

|                                      |                           |         |                  |          |                |                |        |                   |                     | polski 💌 |
|--------------------------------------|---------------------------|---------|------------------|----------|----------------|----------------|--------|-------------------|---------------------|----------|
| witamy admin jesteś połączony z usłu | ga administratora B       | usiness | s Livebox        |          |                |                |        |                   |                     | wyloguj  |
| Konfiguracja modemu Busines          | ss Livebox                | Ko      | nfiguracja cent  | tralki m | icroPBX        |                |        |                   |                     |          |
| strona główna spis połączeń          | zarządzanie telefo        | onami i | grupami użytkowr | ników    | spis telefonów | konfiguracja   |        |                   |                     |          |
|                                      | -                         |         |                  |          |                |                |        |                   |                     |          |
| konfiguracja                         | - <mark>-</mark> Ęłącza ( | trunk)  |                  |          |                |                |        |                   |                     |          |
| łącza (trunk)                        | lista skonf               | igurov  | vanych łączy:    |          |                |                |        |                   |                     |          |
| 🎽 status usług telefonicznych        | identyfikator             | typ     | nazwa łącza      | prefik   | s do łączenia  | domyślna tożsa | mość j | orefiks kierujący | domyślne kierowanie | obejrzyj |
| 🎽 konfiguracja serwera SMTP          | 1                         | H323    | MAIN OUT         | 0        |                | 228282760      | #      | ¢90               |                     | 2        |
| pomoc ?                              |                           |         |                  |          |                |                |        |                   |                     |          |

Konfiguracja łączy jest używana do ustawiania wszystkich globalnych parametrów dostępu dla microPBX: domyślny prefiks, prefiks wyjściowy, itd. Łącza nie mogą być modyfikowane przez administratora.

W większości przypadków tylko jedno łącze VoIP będzie używane, ale może być zdefiniowane jedno lub więcej łączy dodatkowych. Główny numer firmy i główny numer grupy huntingowej będzie obsługiwany przez główne łącze.

Ta lista pokazuje wszystkie utworzone zewnętrzne łącza, z następującymi informacjami:

- identyfikator łącza
- nazwa łącza
- prefiks wyjściowy
- domyślny routing, czyli numer głównej grupy pościgowej
- domyślna tożsamość, (jeżeli różni się od głównego numeru)

#### Szczegóły dotyczące parametrów łącza

- identyfikator: wewnętrzny identyfikator łącza
- typ: typ łącza: {SIP, H323, FXO lub ISDN}
- nazwa łącza: 32 alfanumeryczne znaki
- **prefiks wyjściowy**: ten prefiks jest używany do wyboru wyjściowego łącza do sieci publicznej (połączenie na zewnątrz firmy). Wymagany gdy są skonfigurowane dwa lub więcej łączy.
- domyślny routing, czyli numer głównej grupy huntingowej: reprezentuje wewnętrzny numer pozwalający zewnętrznemu rozmówcy na kontakt z wewnętrznym telefonem. Format: maksimum 20 znaków [0 do 9, \* #]
- domyślna tożsamość: reprezentuje domyślny publiczny numer dla firmy. Jest to numer, który będzie przypisywany wewnętrznym telefonom, do których nie został przypisany numer zewnętrzny, dla uzyskania dostępu do publicznej sieci. Jest to numer prezentowany w czasie połączenia wychodzącego z tych telefonów. Format: maksimum 20 znaków [0 do 9 \* #]

| konfiguracja                 | 🔀 konfiguracja danych SMTP |                     |
|------------------------------|----------------------------|---------------------|
| 🎽 łącza (trunk)              | adres serwera SMTP :       | not set             |
| status usług telefonicznych  | - nazwa lokalnej maszvov - | not set             |
| konfiguracja serwera<br>SMTD |                            |                     |
| SWITE                        | lokalny adres email :      |                     |
| pomoc 🕐                      | login :                    |                     |
|                              | hasło :                    |                     |
|                              |                            | 🖸 zastosuj 🖸 anuluj |
|                              |                            |                     |

#### 4.5.2 Konfiguracja Serwera SMTP

Powyższa strona służy do uruchomienia funkcjonalności VoiceMail, czyli przesyłanie poczty głosowej na adres mailowy. Aby było to możliwe konieczna jest odpowiednia konfiguracja:

- Adres serwera SMTP wprowadzamy adres serwera, z którego będzie wysyłany mail z wiadomością głosową
- Nazwa lokalnej maszyny Wprowadzamy nazwę, pod jaką będzie przychodził mail z wiadomością głosową
- Lokalny adres email wprowadzamy adres email, z którego będzie wysłana wiadomość głosowa
- Login wprowadzamy login do konta pocztowego
- Hasło wprowadzamy hasło do konta pocztowego, wyświetla się w formie gwiazdek

# 5 Konfiguracja profilu Użytkownika poprzez interfejs www

## 5.1 Strona główna

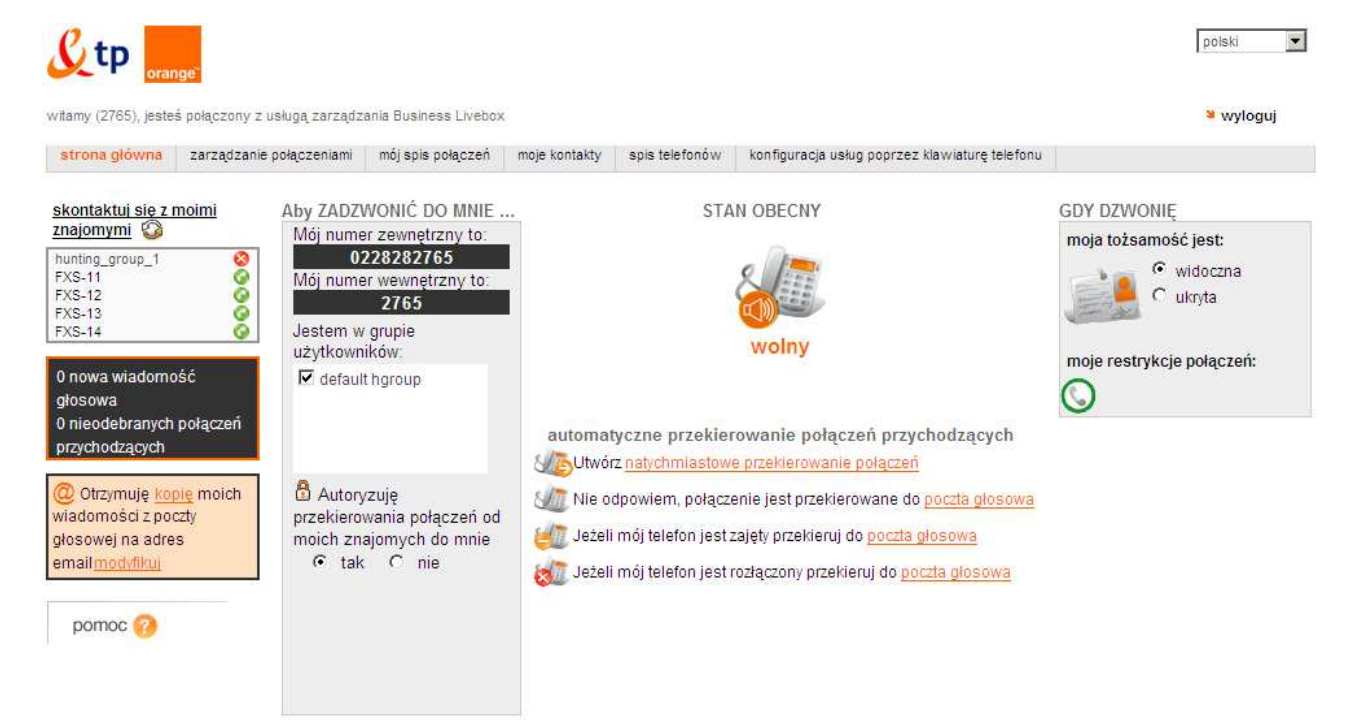

Ta strona pozwala na dostęp do następujących sekcji przez kliknięcie poniższych odnośników:

- Skontaktuj się z innymi użytkownikami: pokazuje listę telefonów
- Obejrzyj nowe wiadomości i nieodebrane połączenia przychodzące
- Ustawienia dotyczące przesyłania kopii Twoich wiadomości z poczty głosowej na e-mail
- Aby zadzwonić do mnie: pokazuje ustawienia połączeń, które otrzymujesz
- Obecny status: wyświetla ikonę pokazującą obecny stan Twojego telefonu
- Gdy dzwonię: konfiguruje ustawienia dla wykonywania połączeń

#### Skontaktuj się z innymi użytkownikami

Wyświetlana jest lista użytkowników w firmie, pozwalająca na łatwe stwierdzenie czy koledzy są dostępni i szybkie skontaktowanie się z nimi. Dla każdego użytkownika lista pokazuje:

- pełną nazwę, status dostępności telefonu użytkownika:
  - dostępny: może otrzymywać połączenia. Ten status jest pokazywany za pomocą zielonej ikony:
  - niedostępny: telefon jest odłączony od sieci, niesprawny lub nie zainstalowany.
     Jest to pokazywane za pomocą czerwonej ikony:
  - przekierowany: połączenia są przekierowywane do innego telefonu. Ten status jest pokazywany za pomocą pomarańczowej ikony: <sup>(C)</sup>

zajęty: istnieje trwające połączenie na telefonie. Ten status jest pokazywany za pomocą pomarańczowej ikony:

aby zadzwonić do kolegi, kliknij jego nazwę

#### Przeglądanie wiadomości z poczty głosowej

Odnośnik **nowa wiadomość (wiadomości)** pokazuje ile nowych wiadomości jest w skrzynce Twojej poczty głosowej. Kliknij na odnośnik, aby przejść do skrzynki swojej poczty głosowej i obejrzeć nowe wiadomości. Jeżeli nie masz nowych wiadomości, odnośnik jest nieaktywny i wyświetlany jest napis **0 nowych wiadomości**.

Możesz otrzymywać kopię wiadomości ze swojej poczty głosowej przez e-mail. Jeżeli ta funkcja nie jest jeszcze skonfigurowana, zostanie wyświetlony następujący tekst:

- konfiguruj wysyłanie kopii wiadomości z poczty głosowej przez e-mail
- kliknij odnośnik konfiguruj, aby otworzyć okno konfiguracji
- Jeżeli wysyłanie wiadomości na e-mail jest już skonfigurowane, zostanie wyświetlony następujący tekst:
- Otrzymuję kopię moich wiadomości z poczty głosowej na e-mail

#### Mój telefon

Zostaną wyświetlone numery: zewnętrzny i wewnętrzny dla Twojego telefonu:

- numer wewnętrzny: krótki numer używany do Twoich połączeń wewnętrznych
- numer zewnętrzny: numer, na który możesz otrzymywać połączenia z publicznej sieci telefonicznej i wykonywać zewnętrzne połączenia

#### Obecny status mojego telefonu

Ta kolumna pokazuje aktualną dostępność Twojego telefonu. Ten stan zależy od aktualnie trwających przekierowań połączeń:

- Twój telefon jest dostępny, jeżeli nie ma skonfigurowanych natychmiastowych przekierowań połączeń (przekierowania połączeń, gdy brak odpowiedzi, zajęty lub rozłączony nie zmieniają stanu Twojego telefonu)
- Twój telefon jest przekierowany:, jeżeli istnieją natychmiastowe przekierowania połączeń lub obecnie aktywne zaplanowane przekierowanie połączeń

Możesz skonfigurować:

- natychmiastowe przekierowania połączeń z Twojego telefonu
- przekierowania połączeń, jeżeli nie odbierasz telefonu

- przekierowania połączeń, jeżeli Twój telefon jest zajęty
- przekierowania połączeń, jeżeli Twój telefon jest rozłączony
- zaplanowane przekierowania połączeń oparte na zakresach czasowych
- Natychmiastowe przekierowania połączeń

#### Ujawnianie Twojej tożsamości

Możesz wybrać, aby podczas wykonywania połączenia twoja tożsamość była::

- widoczna na telefonie osoby, do której dzwonisz pojawi się twój numer lub nazwa
- ukryta na telefonie osoby, do której dzwonisz pojawi się informacja, że numer jest zastrzeżony
- numerem firmowym na telefonie osoby, do której dzwonisz pojawi się numer główny firmy zdefiniowany przez administratora

## 5.2 Zarządzanie połączeniami

Na poniższej stronie możemy ustawić przekierowania oraz dostęp do poczty głosowej.

|                                   |                                                                                                    | polski         |
|-----------------------------------|----------------------------------------------------------------------------------------------------|----------------|
| witamy (2765), jesteś połączony z | usługą zarządzania Business Livebox                                                                        | 🐸 wyloguj      |
| strona główna zarządzanie         | połączeniami mój spis połączeń moje kontakty spis telefonów konfiguracja usług poprzez klawiaturę telefonu |                |
| zarządzanie połączeniami          | 🗘 przekierowanie połączeń                                                                                  |                |
| moje przekierowanie<br>połączeń   | zaplanowane                                                                                                |                |
| 🎽 moja poczta głosowa             | lista zaplanowanych przekierowań połączeń                                                                  |                |
| 🛎 dostęp do tej strony            | lista jest pusta                                                                                           |                |
| pomoc 🕐                           | ■ zaplanuj natychmiastowe przekierowanie połączeń Każdego dnia ▼                                           |                |
|                                   | 1.początek * hh:mm koniec * hh:mm do *                                                                     | 👻 🖸 zastosuj 👘 |
|                                   | 🗖 2.początek * hh:mm koniec * hh:mm do *                                                                   | 🚽 🖸 zastosuj 👸 |
|                                   | 🖸 3.początek * hh:mm koniec * hh:mm do *                                                                   | 🚽 🖸 zastosuj 🚔 |
|                                   | 🗖 4.początek * hh:mm koniec * hh:mm do *                                                                   | 🚽 🖸 zastosuj 骨 |

## 5.3 Spis połączeń

| /itamy (2765), jes                                           | range <sup>-</sup><br>steś połaczony z                                                                                             | usługa zarzadzania                                    | Business Livebox                                                                   |                                                         |                                                          |          |      |                                                                                             | 🛎 wyloguj                                                                |
|--------------------------------------------------------------|----------------------------------------------------------------------------------------------------|-------------------------------------------------------|------------------------------------------------------------------------------------|---------------------------------------------------------|----------------------------------------------------------|----------|------|---------------------------------------------------------------------------------------------|--------------------------------------------------------------------------|
| strona główna                                                | rona główna zarządzanie połączeniami mój spis połączeń moje kontakty spis telefonów konfiguracja usług poprzez klawiaturę telefonu |                                                       |                                                                                    |                                                         |                                                          |          |      | unu                                                                                         |                                                                          |
| mój spis połącz                                              | zeń                                                                                                    | 🕻 spis į                                              | połączeń: wszystk                                                                  | ie połącze                                              | nia                                                      |          |      |                                                                                             |                                                                          |
|                                                              |                                                                                                    |                                                       |                                                                                    |                                                         |                                                          |          |      |                                                                                             |                                                                          |
| wszystkie po                                                 | Nączenia                                                                                                    | połączenie                                            | data                                                                               | godzina                                                 | czas trwania                                             | nazwisko | imie | numer                                                                                       | dodaj do książki telefonicznej                                           |
| wszystkie po<br>połączenia przy                              | Hączenia<br>ychodzące                                                                                                    | połączenie<br>€←                                      | data<br>Piątek, 30 Gru                                                             | godzina<br>11:25 AM                                     | czas trwania<br>00mn25s                                  | nazwisko | imię | numer                                                                                       | dodaj do książki telefonicznej                                           |
| połączenia przy                                              | Nączenia<br>ychodzące<br>chodzace                                                                                                  | połączenie<br>C←<br>C★→                               | data<br>Piątek, 30 Gru<br>Czwartek, 29 Gru                                         | godzina<br>11:25 AM<br>12:18 PM                         | czas trwania<br>00mn25s<br>00mn00s                       | nazwisko | imię | numer<br><u>0503027673</u><br><u>0502057367</u>                                             | dodaj do książki telefonicznej<br>&<br>&                                 |
| voszystkie po<br>połączenia przy<br>połączenia wyc           | Mączenia<br>ychodzące<br>chodzące                                                                                                  | połączenie<br>C <del>C C</del><br>C <del>X &gt;</del> | data<br>Piątek, 30 Gru<br>Czwartek, 29 Gru<br>Czwartek, 29 Gru                     | godzina<br>11:25 AM<br>12:18 PM<br>12:17 PM             | czas trwania<br>00mn25s<br>00mn00s<br>00mn00s            | nazwisko | imię | numer<br><u>0503027673</u><br><u>0502057367</u><br><u>0225272219</u>                        | dodaj do książki telefonicznej<br>60<br>60<br>60<br>60<br>60<br>60<br>60 |
| voszystkie po<br>połączenia przy<br>połączenia wyc<br>drukuj | <del>Xączenia</del><br>ychodzące<br>chodzące                                                                                       | połączenie                                            | data<br>Piątek, 30 Gru<br>Czwartek, 29 Gru<br>Czwartek, 29 Gru<br>Czwartek, 29 Gru | godzina<br>11:25 AM<br>12:18 PM<br>12:17 PM<br>11:31 AM | czas trwania<br>00mn25s<br>00mn00s<br>00mn00s<br>03mn46s | nazwisko | imię | numer<br><u>0503027673</u><br><u>0502057367</u><br><u>0225272219</u><br><u>020817430750</u> | dodaj do książki telefonicznej                                           |

Historia połączeń pokazuje zapis połączeń wykonywanych i otrzymywanych na Twój telefon. Wyświetlanych jest 15 ostatnich połączeń, w porządku chronologicznym. Możesz wybrać do wyświetlenia:

- Wszystkie połączenia: kliknij link wszystkie połączenia w menu po lewej stronie.
- Połączenia przychodzące: kliknij link połączenia przychodzące w menu po lewej stronie. Lista połączeń przychodzących pokazuje zarówno połączenia przychodzące, które odebrałeś jak i nieodebrane.
- Połączenia wychodzące: kliknij link połączenia wychodzące w menu po lewej stronie. Lista połączeń wychodzących pokazuje zarówno połączenia wychodzące, które zostały odebrane jak i nieodebrane.

Następujące informacje są dostępne dla każdego połączenia:

- Połączenie: przychodzące lub wychodzące, pokazywane za pomocą odpowiedniej ikony.
- Data w formacie <dzień> <data> <miesiąc> <godzina> <minuty>.
- Czas trwania połączenia (format gg:mm, np. 00:20 dla 20 minut
- Nazwisko i imię, (jeżeli tożsamość wewnętrznego rozmówcy nie została ukryta)
- Numer lub wybrany numer dla połączenia wychodzącego.

Możesz zadzwonić pod numer zapisany w historii połączeń klikając na numer telefonu na liście połączeń. Twój telefon zaczyna najpierw dzwonić; gdy podniesiesz słuchawkę, telefon docelowy zaczyna dzwonić.

Możesz także dodać telefon z listy połączeń do swojego osobistego spisu telefonów ("moje kontakty"). Aby to zrobić kliknij ikonę znajdującą się w kolumnie dodaj **do książki telefonicznej**.

Uwaga:, Jeżeli jest wyświetlane \*\*\*\*\*\*\*\*\*, oznacza to że numer i/lub nazwa nie może być otrzymana (tożsamość dzwoniącego jest ukryta lub nie została wysłana przez sieć).

## 5.4 Moje kontakty

| ይ tp 🔐                                                                                                    | ange |                               |                                      |                              |                  |                    |       | p           | olski     |
|----------------------------------------------------------------------------------------------------|------|-------------------------------|--------------------------------------|------------------------------|------------------|--------------------|-------|-------------|-----------|
| witamy (2765), jesteś połączony z usługą zarządzania Business Livebox                                                                |      |                               |                                      |                              |                  |                    |       |             | • wyloguj |
| strona główna zarządzanie połączeniami mój spis połączeń moje kontakty spis telefonów konfiguracja usług poprzez klawiaturę telefonu |      |                               |                                      |                              |                  |                    |       |             |           |
| moje kontakty                                                                                                    |      | 🎉 moje oso<br>= Zarządzanie I | o <mark>biste ko</mark><br>listą∶Pro | ntakty<br>szę wypełnić nastę | pujące pole/pola | aby wyszukać konta | kt    |             |           |
|                                                                                                    |      |                               | nazwis                               | ko                           |                  | imię               |       | główny nume | r         |
| pomoc 🤮                                                                                                    | 1    | Brak wpisu w Tv               | wojej ksią                           | ążce telefonicznej           |                  |                    | dodaj | kontakt     | 🔎 znajdź  |

Twój osobisty spis telefonów może być używany do przechowywania szczegółów dotyczących Twoich kontaktów. Użyj przycisku **dodaj kontakt**, aby dodać nowe kontakty.

Użyj przycisku znajdź, aby pokazać wszystkie kontakty w spisie telefonów.

Aby modyfikować szczegóły kontaktu, kliknij ikonę znajdującą się w kolumnie obejrzyj / modyfikuj

Aby usunąć kontakty, kliknij ikonę znajdującą się w kolumnie usuń.

Możesz wyszukiwać kontakty używając jednego lub więcej następujących kryteriów:

- wyszukiwanie kontaktu przez nazwisko lub początek nazwiska
- wyszukiwanie kontaktu przez imię lub początek imienia
- wyszukiwanie przez numer lub początek numeru
- wyszukiwanie przez krótki numer

Wpisz kryteria wyszukiwania i kliknij przycisk znajdź.

Aby zadzwonić do osoby ze spisu telefonów, kliknij numer znajdujący się obok ikony aparatu w linii odpowiedniego kontaktu.

| tworzenie karty ko                                                                                                    | ontaktu                                                                                                    |
|----------------------------------------------------------------------------------------------------|----------------------------------------------------------------------------------------------------|
| stan cywilny :<br>nazwisko :<br>imię :<br>firma :<br>funkcja :<br>asystent :<br>główny numer : *<br>telefon komórkowy :<br>domowy :<br>fax :<br>email :<br>adres :<br>kod pocztowy :<br>miasto :<br>kraj : | Pani       Pani       Image: Second second sec |
| kategoria :<br>komentarz :                                                                                                    |                                                                                                    |
|                                                                                                    | 🖸 zastosuj 🖸 anuluj                                                                                                    |

#### Aby utworzyć kontakt:

- kliknij przycisk dodaj kontakt, aby wyświetlić stronę tworzenia kontaktu
- uzupełnij wymagane pola: długi numer (maksimum 20 cyfr) i krótki numer (maksimum 7 cyfr)
- podaj dodatkowe informacje:
- nazwisko, imię (maksimum 32 alfanumeryczne znaki)
- adres email w standardowym formacie (maksimum 128 alfanumerycznych znaków)
- adres (maksimum 128 znaków)
- kliknij zastosuj, aby utworzyć kontakt

#### Aby modyfikować kontakt:

- na liście kontaktów, kliknij ikonę obejrzyj/modyfikuj kontakt, który chcesz modyfikować
- zostanie wyświetlony ekran modyfikacji, pozwalający zmienić szczegóły kontaktu
- kliknij zastosuj, aby zatwierdzić zmiany

#### Aby usunąć kontakt:

- na liście kontaktów, kliknij przycisk usuń kontakt
- można usuwać kilka kontaktów za jednym razem

#### Aby zadzwonić na krótki numer:

Aby zadzwonić na krótki numer, wybierz \*74\* +<krótki numer>

## 5.5 Spis telefonów

| my (2765), jestes połączi | ony z usługą zarządzania Business Livebo:                                                                | ĸ                |                                                                                                    |                                                  |             |                                                                   | ¥ wyloguj |      |
|---------------------------|----------------------------------------------------------------------------------------------------|------------------|----------------------------------------------------------------------------------------------------|--------------------------------------------------|-------------|-------------------------------------------------------------------|-----------|------|
| ona główna – zarządz      | anie połączeniami mój spis połączeń                                                                      | moje kontakty    | spis telefonow kont                                                                                                    | figuracja usług poprzez klawiatu                 | rę telefonu |                                                                   |           |      |
| s telefonów               | 🌡 spis telefonów                                                                                         |                  |                                                                                                    |                                                  |             |                                                                   |           |      |
| j* drukuj                 | Wyszukaj kontakt : Pros                                                                                  | szę wypełnić nas | tępujące pole/pola aby                                                                                                    | wyszukać kontakt                                 |             |                                                                   |           |      |
|                           | nazwisko                                                                                                 | imię             |                                                                                                    | imer email                                       |             | typ                                                               |           |      |
| pomoc 🔞                   |                                                                                                    |                  | ļ                                                                                                    |                                                  |             |                                                                   | WSZYSTKO  |      |
|                           | Lista kontaktów : 11                                                                                     | znalezionych wyn | ików                                                                                                    |                                                  |             |                                                                   | -         | P ZI |
|                           | nazwisko 💌 imi                                                                                           | ię firma         | numer                                                                                                    | skrócony numer                                   | email       | typ                                                               | obejrzyj  |      |
|                           | hunting group                                                                                            |                  | SA 05                                                                                                    | 5                                                |             | grupowy                                                           |           |      |
|                           |                                                                                                    |                  | ANT of                                                                                                    | 14                                               |             | 00000000                                                          |           |      |
|                           | hunting group                                                                                            |                  | 04                                                                                                    | 4                                                |             | grupowy                                                           |           |      |
|                           | hunting group<br>hunting group                                                                           |                  | <u>40 03</u>                                                                                                    | 3                                                |             | grupowy                                                           |           |      |
|                           | hunting group<br>hunting group<br>hunting group                                                          |                  | <u>03</u>                                                                                                    | 3                                                |             | grupowy<br>grupowy<br>grupowy                                     |           |      |
|                           | hunting group<br>hunting group<br>hunting group<br>hunting group                                         |                  | 5 03<br>5 02<br>5 01                                                                                                    | 4<br>3<br>2<br>1                                 |             | grupowy<br>grupowy<br>grupowy<br>SIP                              |           |      |
|                           | hunting group<br>hunting group<br>hunting group<br>hunting group<br>FXS-14                               |                  | 02<br>02<br>02<br>02<br>02<br>02<br>02<br>02<br>02<br>02<br>02<br>02<br>02<br>0                                                                                                    | 4<br>3<br>2<br>1<br>2774                         |             | grupowy<br>grupowy<br>SIP<br>zwykły                               |           |      |
|                           | hunting group<br>hunting group<br>hunting group<br>hunting group<br>FXS-14<br>FXS-13                     |                  | 04           03           02           01           02           01           02           02           01           02           02           03           04           02           02           03           04           0228282774           0228282773 | 4<br>3<br>2<br>1<br>2774<br>2773                 |             | grupowy<br>grupowy<br>SIP<br>zwykły<br>zwykły                     |           |      |
|                           | hunting group<br>hunting group<br>hunting group<br>hunting group<br>FXS-14<br>FXS-13<br>FXS-12           |                  | U4           03           02           01           0228282774           0228282773           0228282772                                                                                                    | 4<br>3<br>2<br>1<br>2774<br>2773<br>2772         |             | grupowy<br>grupowy<br>SIP<br>zwykły<br>zwykły<br>zwykły           |           |      |
|                           | hunting group<br>hunting group<br>hunting group<br>hunting group<br>FXS-14<br>FXS-13<br>FXS-12<br>FXS-11 |                  | 04           03           02           01           0228282774           0228282773           0228282772           0228282771                                                                                                    | 4<br>3<br>2<br>1<br>2774<br>2773<br>2772<br>2771 |             | grupowy<br>grupowy<br>SIP<br>zwykły<br>zwykły<br>zwykły<br>zwykły |           |      |

Spis telefonów zawiera spis wszystkich użytkowników i wszystkie zewnętrzne kontakty.

#### Znajdowanie kontaktu

Możesz wyszukiwać kontakt wpisując jedno lub więcej kryteriów (nazwisko, imię, numer lub typ kontaktu) i klikając przycisk **znajdź**.

Tabelka pokazuje wynik wyszukiwania, z następującymi informacjami:

- Nazwisko i imię kontaktu
- firma: firma, dla kontaktu zewnętrznego
- numer: numer zewnętrzny dla kontaktu, użytkownika lub grupy użytkowników
- skrócony numer: reprezentuje skrócony numer skojarzony z pełnym numerem, dla kontaktu zewnętrznego lub wewnętrzny numer użytkownika albo grupy użytkowników
- e-mail: adres e-mail kontaktu
- typ kontaktu: typ kontaktu może być następujący:
  - o grupowy: (dla grup użytkowników)
  - o telefon IP: dla użytkowników z telefonami
  - o zewnętrzny kontakt: dla kontaktów spoza firmy
  - o inny: dla innych typów [poczta głosowa, zdalny dostęp, itp.]

Uwaga:, Aby zobaczyć aktualny stan telefonów w spisie telefonów musisz uaktualniać kontakty regularnie klikając przycisk **odśwież**.

## 5.6 Skróty klawiaturowe

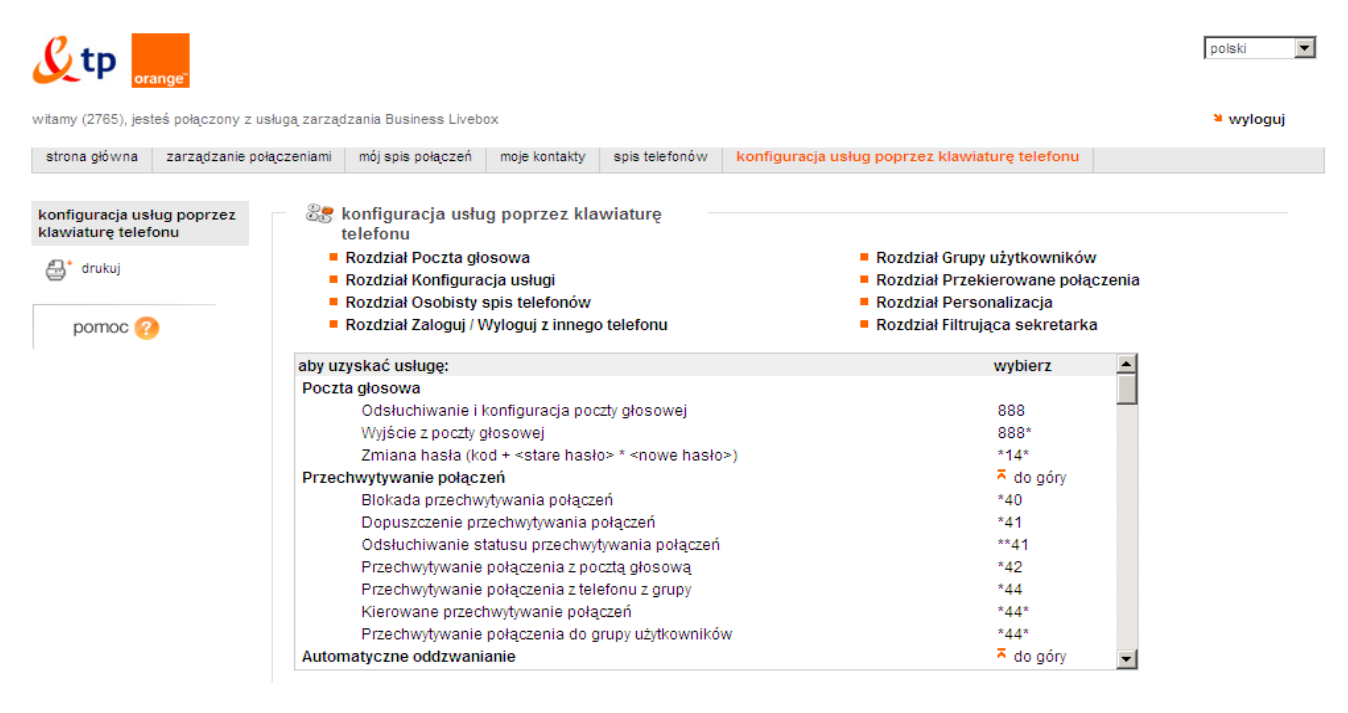

Lista skrótów klawiaturowych pokazuje numery do wybierania na Twoim telefonie, bez użycia interfejsu strony, w celu uzyskania szybkiego dostępu do usługi. Skróty klawiaturowe są pogrupowane w następujące kategorie:

- Konfiguracja usług: kody główne powiązane z usługami telefonu (przechwytywanie, podwójne połączenie, oddzwanianie, gdy zajęty, itp.)
- Grupy huntingowe: kody używane w celu przystępowania do i opuszczania grup huntingowych
- Przekierowanie połączeń: kody używane do przekierowania połączenia (tworzenie, modyfikowanie i usuwanie przekierowań połączeń; usługa nie przeszkadzać)
- Powiadamianie o statusie menadżera: kody używane do aktywowania zapowiedzi filtrujących połączenia na telefonach (zwykle używane przez sekretarki).
- Poczta głosowa: kody używane do uzyskania dostępu i opuszczenia poczty głosowej oraz zmiany hasła.
- Personalizacja: kody używane do personalizowania usługi (wybrana tożsamość dzwoniącego, ochrona przekierowania połączenia, blokada telefonu, itp.).
- Osobisty spis telefonów: kody używane do zarządzania Twoim osobistym spisem telefonów.
- Zaloguj / Wyloguj z innego telefonu: kody używane do skojarzenia użytkownika z innym telefonem.

Aby wyświetlić skróty klawiatury w danej kategorii:

• Kliknij nazwę kategorii, aby wyświetlić odpowiadającą jej listę kodów.

## 6 Opis aktywacji i dezaktywacji usług głosowych

Niniejsza instrukcja zawiera opis usług dostępnych w ramach Bussines Pack IP w opcji microPBX, oraz procedury aktywacji i dezaktywacji opisywanych usług. Celem instrukcji jest zapoznanie użytkownika z kodami konfiguracji, tak by mógł on samodzielnie korzystać z dostępnych usług.

## 6.1 Dostępne usługi głosowe - podsumowanie

Lista wszystkich skrótów klawiaturowych pokazująca numery do wybierania na stronie www urządzenia BLB microPBX. Poniższa tabela przedstawia wybrane kody usług.

| Hehree                                  | Sekwencja klawiatury |                                                            |                      |  |  |  |
|-----------------------------------------|----------------------|------------------------------------------------------------|----------------------|--|--|--|
| Usruga                                  | Opis                 | Włącz                                                      | Wyłącz               |  |  |  |
| Wybieranie ostatniego                   | •                    | *51                                                        | Nie dotyczy          |  |  |  |
| nieodebranego połączenia                |                      |                                                            |                      |  |  |  |
| Bezwarunkowe Przekierowanie             |                      | *28* 	← Numer telefonu                                     | *20                  |  |  |  |
| Połączenia                              |                      |                                                            |                      |  |  |  |
| Przesłuchiwanie i konfigurowanie        |                      | 888                                                        | Nie dotyczy          |  |  |  |
| poczty głosowej                         |                      |                                                            |                      |  |  |  |
| Wybieranie Ostatnio Dzwoniącego         |                      | *53                                                        | *53*0                |  |  |  |
| Numeru.                                 |                      |                                                            |                      |  |  |  |
| Wybór Ostatnio Wybieranego              |                      | *54                                                        | *54*0                |  |  |  |
| Numeru                                  |                      |                                                            |                      |  |  |  |
| Wybieranie Ostatnio Dzwoniącego         |                      | *52                                                        | Nie dotyczy          |  |  |  |
| lub Wybieranego Numeru                  |                      |                                                            |                      |  |  |  |
| Wybieranie Numeru Ostatniego            |                      | *51                                                        | *54*0                |  |  |  |
| Nieodebranego Połączenia                |                      |                                                            |                      |  |  |  |
| Szybkie Wybieranie krótkiego numeru     |                      | *74*                                                       | Nie dotyczy          |  |  |  |
| CLIR                                    |                      | *65*1                                                      | 65*0                 |  |  |  |
| CLIR na Czas Połączenia                 |                      | *66* + <wybierany numer=""></wybierany>                    | Nie dotyczy          |  |  |  |
| CLIP                                    |                      | *33*1                                                      | *33*0                |  |  |  |
| Blokowanie Połączeń Wychodzących        |                      | *17                                                        | *18* <hasło></hasło> |  |  |  |
| Bezwarunkowe Przekierowanie<br>Połączeń |                      | *28*                                                       | *28*0                |  |  |  |
| Przekierowanie Połączeń, gdy Zajęt      |                      | *22*                                                       | *22*0                |  |  |  |
| Aktywowanie Usługi Follow-Me            |                      | *85* <numer1>*<numer2>*<numer3></numer3></numer2></numer1> | *85*0                |  |  |  |
| Aktywowanie Połączenia<br>Oczekującego  |                      | *43*1                                                      | *43*0                |  |  |  |